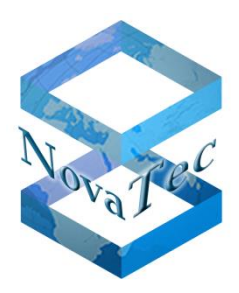

# Operating manual Installation/Configuration Handbook for TLS and sRTP

# for NovaTec systems

Doc-IDDB.HBTLSSRTP-.NTVersion3.5Datum31.10.2014StatusFinal

Copyright 2014 NovaTec Kommunikationstechnik GmbH

Propagation, copying, utilization, saving or publication of this document or its contents in parts, excerpts or in total is forbidden unless explicitly permitted in written form.

Violations will cause indemnities. All rights reserved.

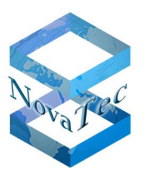

# **CONTENTS**

| 1       | Introduction – What can be secured with NovaTec systems?4       |
|---------|-----------------------------------------------------------------|
| 2       | Overview – Handling certificates5                               |
| 2.1     | TLS connection establishment in overview                        |
| 2.2     | Installing the TLS certificate in the gateway9                  |
| 2.3     | TLS connection establishment with one certificate authority     |
| 2.4     | TLS connection establishment with two certificate authorities11 |
| 3       | Preliminaries                                                   |
| 3.1     | Activating encryption in NovaTec systems12                      |
| 3.1.1   | Up to NMP version 00.07.03.00                                   |
| 3.1.2   | From NMP-Version 00.07.03.00                                    |
| 3.2     | The TraceInfo-CA                                                |
| 3.2.1   | The basic capabilities of the TraceInfo-CA16                    |
| 3.2.1.1 | Creating a CSR                                                  |
| 3.2.1.2 | Signing the CSR your self                                       |
| 3.2.2   | Plain text in certificates                                      |
| 3.2.3   | Generating the root certificate and key                         |
| 3.3     | Configuring SCEP on a Windows server                            |
| 4       | Configuration                                                   |
| 4.1     | Securing VoIP channels with sRTP23                              |
| 4.2     | Securing SIP with TLS                                           |
| 4.2.1   | System IP options - enable security                             |
| 4.2.2   | Generating a certificate request                                |
| 4.2.3   | Loading the CA certificate into the trust list                  |
| 4.2.4   | SIP-TLS User Mapping – CUCM Trunk                               |
| 4.2.5   | SIP-TLS Local Mapping – CUCM Trunk                              |
| 4.2.6   | SIP-TLS Optional Flags                                          |
| 4.3     | SCEP                                                            |
| 4.3.1   | Adjustments for the use of SCEP                                 |
| 4.3.2   | Registration Authority Certificates                             |
| 4.3.3   | CA chain                                                        |
| 4.3.4   | Challenge Password                                              |
| 4.4     | NAMES                                                           |
| 4.4.1   | NAMES as CA                                                     |
| 4.4.2   | Secured connection to the gateway                               |
| 4.5     | Securing maintenance / call home40                              |
| 4.5.1   | TI-CA requires a root certificate41                             |
| 4.5.2   | Generating maintenance and call home CSR41                      |

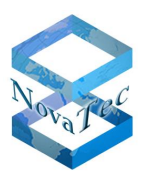

| 4.5.3            | TI-CA signs MNT- & NMS-CSR                                | .42 |
|------------------|-----------------------------------------------------------|-----|
| 4.5.4            | Configuration of MNT- & NMS-CSR                           | .43 |
| 4.5.5            | Creation of MNT- / NMS-CSR                                | .46 |
| 4.5.6            | TI-CA signs the MNT or NMS certificate                    | .46 |
| 4.5.7            | Loading externally signed MNT- & NMS-CRT into the gateway | .47 |
| 4.5.8            | Performing a reset                                        | .47 |
| 4.5.9            | Installing MNT- & NMS-CRT on the PC side                  | .48 |
| 4.6              | Deactivating TLS and sRTP                                 | .50 |
| 4.6.1            | Turning off encryption for SIP and Maintenance            | .50 |
| 4.6.2            | Changing the IP transport service                         | .51 |
| 4.6.3            | Deleting TLS ports and changing from sRTP to RTP          | .54 |
| 5                | Creating certificates                                     | .55 |
| 5.1              | Signing with TI-CA                                        | .55 |
| 5.2              | Signing process with SCEP                                 | .63 |
| 5.3              | Signing systems with NAMES                                | .65 |
| 6                | Configuring secured connections in the CUCM               | .66 |
| 6.1              | Installing the CISCO CTL client                           | .66 |
| 6.2              | Activating in configuration                               | .70 |
| 6.2.1            | NovaTec on TRUNK connection                               | .70 |
| 6.2.2            | NovaTec on a phone connection                             | .73 |
| 6.3              | Importing and exporting certificates                      | .75 |
| 6.3.1<br>6.3.1.1 | Exporting CUCM certificates to a NovaTec system           | .75 |
| 632              | Importing a NovaTec certificate into the CLICM            | .75 |
| 6.4              | External CA signs Call Manager                            | .78 |
| 6.5              | Deactivating in the configuration                         | .80 |
| 6.5.1            | Deactivating TLS and sRTP for a CUCM trunk                | .80 |
| 6.5.2            | Deactivating TLS and sRTP for a CUCM line                 | .82 |
| 7                | Appendix                                                  | .83 |
| 7.1              | State of LED signals during the signing process           | .83 |
| 7.2              | Changeover between 1024/2048 bit RSA key                  | .85 |
| 7.3              | SCEP application                                          | .87 |
| 7.3.1            | NovaTec SCEP implementation                               | .87 |
| 7.3.2            | SCEP trace output                                         | .89 |
| 7.4              | List of abbreviations                                     | .90 |
| 7.5              | List of illustrations                                     | .91 |
|                  |                                                           |     |

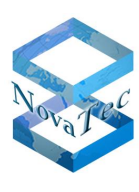

# 1 Introduction – What can be secured with NovaTec systems?

NovaTec gateways provide secure communication channels for all three instances (Maintenance, SIP, CallHome). The connection via SIP is secured with TLS. The VoIP channels for speech and/or data transfer are encoded with sRTP. In addition to this all connections for configuration and maintenance of the gateways can also be secured with TLS.

The systems use SSL certificates with X.509 standard to verify the authenticity and integrity of the communication partner. These certificates can be generated respectively signed with the NovaTec certification tool "TI-CA", the NovaTec Administration and Management Element Server (NAMES) or by third parties. Certificates may also be signed via SCEP.

**Important**: After activating TLS the unsecure access to the systems is blocked. All access requests via V24/UB, ISDN and IP (such as HTTP or TELNET) are denied.

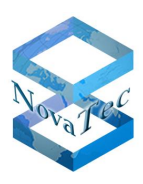

# 2 Overview – Handling certificates

The tools and procedures as described in this document serve to establish encrypted connections between two partners. Next to the secured speech and data transfer via IP connections with sRTP the following regards the protection of communication channels with TLS. This protocol conducts the necessary exchange of keys and the optional authentication of both of the communication partners with help of certificates. Authentication = Identification of the counterpart by its certificate.

For SIP connections between two gateways or for instance for the connection of the NAME server to a gateway a TCP connection is established first.

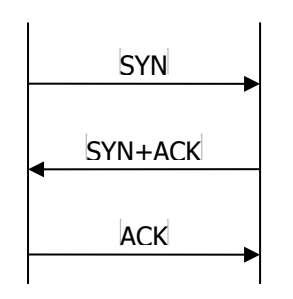

Via this TCP channel the TLS handshake protocol is then executed.

The following examines especially the exchange of the certificates.

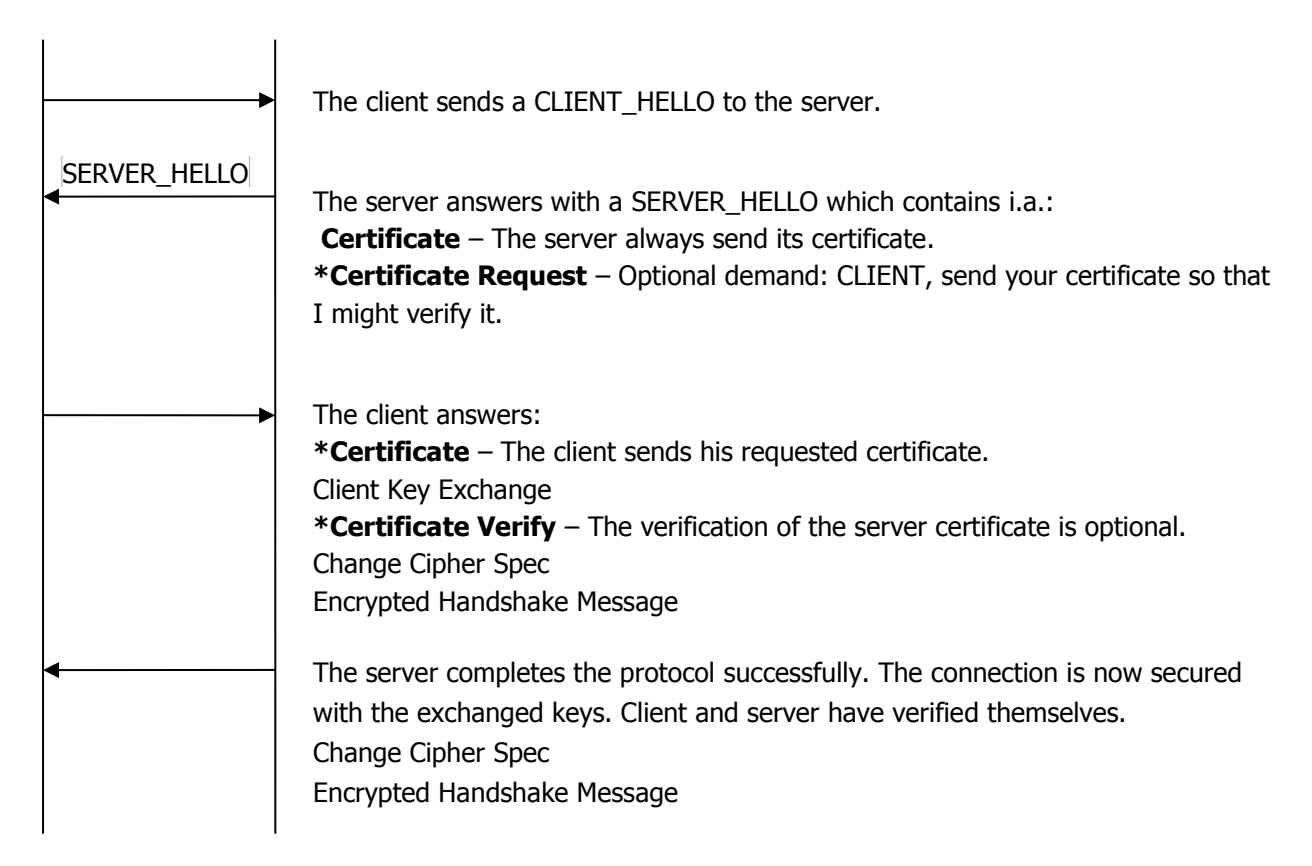

Steps marked with a \* are optional. These depend on configuration.

![](_page_5_Picture_1.jpeg)

| Configuration settings concerning the role during TLS connection. |                       |                       |  |
|-------------------------------------------------------------------|-----------------------|-----------------------|--|
| Configuration points of the gateways                              | TLS CLIENT            | TLS SERVER            |  |
| Maintenance                                                       |                       | Client authentication |  |
| CallHome                                                          | Server authentication |                       |  |
| SIP                                                               | Server authentication | Client authentication |  |

| Configuration points on<br>PC side | TLS CLIENT            | TLS SERVER            |
|------------------------------------|-----------------------|-----------------------|
| Maintenance                        | Server authentication |                       |
| CallHome                           |                       | Client authentication |

The initiator of a TLS connection, the CLIENT, can verify the SERVER certificate which the SERVER sends to the CLIENT. This verification, e.g. for SIP, is activated with the configuration point "Server-Authentication". For SIP this point is found under  $\rightarrow$  "System IP options"  $\rightarrow$  "TLS Security"  $\rightarrow$  tab "SIP" (see Picture 1 - Server- / Client-Authentication"). If the box "Client-Authentication" is checked here, the server will demand the client certificate for assessment. In contrast to the instances "Maintenance" and "CallHome" the gateways assign both roles when in SIP mode. If a TLS secured call is built up by a gateway, the gateway is the client. If a SIP call arrives at a gateway, it is the TLS server. For a maintenance connection a gateway is always the server as the other party, e.g. NAMES or TI-CA, begins the buildup of the TLS connection. In contrast to this the gateway is in the role of the TLS client as soon as it builds up a "CallHome" call. Accordingly for "CallHome" only "Server-Authentication" can be activated.

![](_page_6_Picture_1.jpeg)

#### Configuration of the three instances

| NovaTec - Security-Management                                |
|--------------------------------------------------------------|
| Maintenance SIP CallHome                                     |
| General TLS Settings for SIP                                 |
| Security Method: TLSv1 Cipher Options                        |
| Server-Authentication: 🔽                                     |
| Client-Authentication:                                       |
| Certificate - Management for SIP                             |
| Create certificate-request                                   |
| Select SSL verify depth max depth = 2                        |
| Import SIP-CA-file No CA-certificate imported yet. Show Cert |
| Default                                                      |

Picture 1 - Server- / Client-Authentication

![](_page_7_Picture_2.jpeg)

# **2.1 TLS connection establishment in overview**

![](_page_7_Figure_4.jpeg)

Picture 2- Explanation of abridgment diagrams

![](_page_8_Picture_2.jpeg)

# 2.2 Installing the TLS certificate in the gateway

![](_page_8_Figure_4.jpeg)

![](_page_8_Figure_5.jpeg)

![](_page_9_Picture_2.jpeg)

## 2.3 TLS connection establishment with one certificate authority

Eine Zertifizierungsstelle hat die Zertifikate beider Gateways signiert. In der Trust Liste beider Gateways ist das CA-Zertifikat dieser CA gespeichert. Da in beiden Gateways die Server-Authentication (\*) & die Client-Authentication (\*\*) konfiguriert ist, prüft jeder Gateway das Zertifikat der Gegenstelle. Der Server sendet regulär sein Zertifikat an den Client, und fordert dessen Zertifikat an, um es zu prüfen. Mit dem CA-Zertifikat in der lokalen Trust Liste, kann die Vertrauenswürdigkeit der empfangenen Zertifikate verifiziert werden. NovaTec Gateway A NovaTec Gateway B CLIENT HELLO SERVER\_HELLO, Server Certificate, Certificate Request \*\* Prüft das Zertifikat des Servers \* gegen seine Trust Liste **Client Certificate** Prüft das angeforderte Zertifikat des Clients \*\* gegen seine Trust Liste SERVER\_DONE TLS-Verbindung ist aufgebaut.

Picture 4 – TLS connection establishment and one CA

Copyright 2014 NovaTec Kommunikationstechnik GmbH

![](_page_10_Picture_2.jpeg)

# 2.4 TLS connection establishment with two certificate authorities

Die Zertifikate beider Gateways sind von zwei unterschiedlichen Zertifizierungsstellen signiert worden. In der Trust Liste der Gateways ist neben dem eigenen auch das fremde CA-Zertifikat abgelegt. Da in beiden Gateways die Server-Authentication (\*) & die Client-Authentication (\*\*) konfiguriert ist, prüft jeder Gateway das Zertifikat der Gegenstelle.

Der Server sendet regulär sein Zertifikat an den Client, und fordert (\*\*) dessen Zertifikat an, um dieses zu prüfen.

Zusammen mit dem TLS-Zertifikat wird jeweils das eigene CA-Zertifikat als Zertifikatskette gesendet. Mit dem externen CA-Zertifikat in der lokalen Trust Liste, kann die Vertrauenswürdigkeit der empfangenen Zertifikate verifiziert werden.

![](_page_10_Figure_7.jpeg)

Picture 5 - TLS connection establishment with two CAs

![](_page_11_Picture_2.jpeg)

# **3** Preliminaries

# 3.1 Activating encryption in NovaTec systems

## 3.1.1 Up to NMP version 00.07.03.00

Up to NovaTec NMP-Version 00.07.03.00 the separate TLS license "tls.lic" is necessary next to the firmware license, if you want to activate TLS/sRTP for the system.

Ask NovaTec for the TLS license. After you have received the "tls.lic" file from NovaTec , please open the configuration of your system with NovaTec Configuration (from version 7.2.0.4) and upload the TLS license.

| File View Configuration data Encryption Extras | Licensing Print Help           |
|------------------------------------------------|--------------------------------|
|                                                | License<br>Show licensed MAC's |
|                                                | Reload license                 |
| I ⊞ ··· III (NovaTec Internet Pathfinder)      | - Chaosa Gustam                |
| □ ⊕ ··· ⊡ Operating parameters                 | Choose system                  |
| Advanced Least Cost Router                     | Sustem-Chassis S6              |
|                                                |                                |
|                                                |                                |
|                                                |                                |
|                                                | Newskeine                      |
|                                                |                                |
|                                                |                                |
|                                                |                                |
|                                                |                                |
|                                                |                                |
|                                                |                                |
|                                                |                                |
|                                                |                                |
|                                                |                                |
|                                                |                                |
|                                                |                                |
|                                                |                                |
|                                                |                                |

#### Picture 6 – loading the firmware license

Afterwards please select "System IP options" in the configuration program.

Choose "Enable Security" at the bottom right and enter the path to the saved file "tls.lic". Confirm the shown notifications.

![](_page_12_Picture_1.jpeg)

| File View Configuration data Encryption Extras Licensing Print Help |                                  |                       |  |  |
|---------------------------------------------------------------------|----------------------------------|-----------------------|--|--|
|                                                                     |                                  |                       |  |  |
| 📮 📄 NovaTec-System 🛛 🚺                                              | ovaTec - System IP options       |                       |  |  |
| - E Chassis                                                         | - IP-Options                     |                       |  |  |
| Interfaces                                                          |                                  |                       |  |  |
| Universal Settings of ISDN-/Analogue-Interfaces                     | DHCP-Options                     | DHCP off              |  |  |
|                                                                     |                                  |                       |  |  |
| DNS servers                                                         | DHCP starts optional app         |                       |  |  |
| Available IP services                                               |                                  |                       |  |  |
| System NAT mapping                                                  | Local Name                       | S6.novatec.sip        |  |  |
|                                                                     | Local Domain                     | novatec.sip           |  |  |
|                                                                     |                                  |                       |  |  |
| E Trunk group                                                       | Local IP-Address                 | 192 . 168 . 127 . 254 |  |  |
| 🕀 💼 Master / Slave settings                                         | Subnet mask                      | 255.255.0.0           |  |  |
| E-Synchronisation                                                   | C                                |                       |  |  |
| DSS1 -> 1TR6 conversion options                                     | Gateway                          | 132.168.1.204         |  |  |
|                                                                     | DSCP                             | 0                     |  |  |
| B Channel permissions                                               | мтн                              | 1400                  |  |  |
| 🗄 💼 Protocol Settings                                               |                                  |                       |  |  |
| Options                                                             | External Gateway IP-Address      | 0.0.0                 |  |  |
|                                                                     | Public name                      |                       |  |  |
| Erre group                                                          | Non manageraded IP               |                       |  |  |
| 🚊 🔂 Call back settings                                              | addresses mask (VPN)             |                       |  |  |
| E-CLIP Masquerading                                                 |                                  |                       |  |  |
| B-channel to B-channel                                              |                                  |                       |  |  |
| IT MLPP                                                             |                                  |                       |  |  |
| Operating parameters                                                | 🔲 VLAN-Tagging On/ Off           |                       |  |  |
| E Call home settings                                                |                                  |                       |  |  |
| 🗄 💼 Advanced Least Cost Router                                      | VLAN-ID                          |                       |  |  |
|                                                                     | Priority (VLAN)                  | 0                     |  |  |
|                                                                     |                                  |                       |  |  |
|                                                                     | - Transport Lauer Security (TLS) |                       |  |  |
|                                                                     | Transport Eayor Declarky (TED)   |                       |  |  |
|                                                                     |                                  | Enable Security       |  |  |
|                                                                     |                                  | Disable Security      |  |  |
|                                                                     |                                  |                       |  |  |
|                                                                     |                                  |                       |  |  |

Picture 7 - TLS license is loaded

## 3.1.2 From NMP-Version 00.07.03.00

With version 00.07.03.00 a new license management for the protection of the firmware has been introduced. If required you receive your firmware license including activated option "TLS allowed". Please upload your firmware license anew (see chapter 3.1.1 above).

After you have done this please select "System IP options" in the configuration program.

Now press button "Enable Security" at the bottom right.

As soon as the box "License is loaded" is checked, TLS and sRTP are activated.

In the left part of the window now the new node "TLS Security" is shown within the context menu under the folder "System IP options" and the folder "sRTP encryption options" is generated.

![](_page_13_Picture_1.jpeg)

| File View Configuration data Encryption Extras Licensi | ng Print Help         |
|--------------------------------------------------------|-----------------------|
|                                                        |                       |
| P-G NovaTec-System                                     | NovaTec - System      |
| - E Chassis                                            |                       |
| Interfaces                                             | Choose System         |
|                                                        |                       |
| - E Universal Settings of ISDN-/Analogue-Interfaces    | System-Chassis S6 🛛 💌 |
| E System access control                                |                       |
| 🚊 🧰 System IP options                                  |                       |
| DNS servers                                            |                       |
| Available IP services                                  |                       |
| System NAT mapping                                     | New choice            |
| ENUM servers                                           |                       |
| ILS Security                                           |                       |
|                                                        |                       |
| Terminal Numbering plan                                |                       |
| Call data profile                                      |                       |
| Trunk group                                            |                       |
| Master / Slave settings                                |                       |
| Emein Synchronisation                                  |                       |
| ⊡ DSS1 -> 1TR6 conversion options                      |                       |
| Him Hrame Relay                                        |                       |
|                                                        |                       |
| B Channel permissions                                  |                       |
|                                                        |                       |
| E Options                                              |                       |
|                                                        |                       |
| Call take over                                         |                       |
| Call back settings                                     |                       |
|                                                        |                       |
| B -channel to B-channel                                |                       |
|                                                        |                       |
|                                                        |                       |

#### Picture 8 - TLS Security is licensed

**Attention:** After the TLS license is uploaded and, in case SIP was configured, some adjustments are made automatically. In the past these had to be made manually. Please check the following adjustments (see also chapter 4.2.4 ff.):

**1.** "System IP options"  $\rightarrow$  "Available IP services": A TCP/IP service for SIP via TLS with port 5061 is installed. The services HTTP and TELNET can now no longer be activated due to security reasons.

**2.** "NID"  $\rightarrow$  "SID"  $\rightarrow$  "Mapping lists"  $\rightarrow$  "User mapping": Port 5061 is added to the user IP address.

**3.** "NID"  $\rightarrow$  "SID"  $\rightarrow$  "Mapping lists"  $\rightarrow$  "Focal mapping": Port 5061 is added to the registered IP address.

![](_page_14_Picture_1.jpeg)

# 3.2 The TraceInfo-CA

The NovaTec PC application "TraceInfo CA" is a certification authority ( abbreviation: CA). With this CA certificates can be generated and signed.

To start this application a NovaTec dongle is obligatory. Alternatively NovaTec can generate and sign the certificates online.

Please ensure, that only one dongle (e.g. NMS, TI-CA) at a time is connected to the local USB port.

TI-CA requires full access to the file "ticalic.enc" on all types of system software. Please find an example for the configuration on a Windows 2008 server below.

![](_page_14_Picture_8.jpeg)

Picture 9 – Configuring TI-CA authorizations

![](_page_15_Picture_2.jpeg)

## 3.2.1 The basic capabilities of the TraceInfo-CA

### 3.2.1.1 Creating a CSR

Creating a certification request (CSR) including the password secured private key:

- 1) Self-signed ROOT-CA certificate plus CSR and 2048 bit key
- 2) Maintenance-CSR with 1024 or 2048 bit key
- 3) CallHome-CSR with 1024 or 2048 bit key

| TraceInfo CA 1.6                                                       |                                                                                                    |                              |
|------------------------------------------------------------------------|----------------------------------------------------------------------------------------------------|------------------------------|
| About Connection Files                                                 | Create Key/Certificate   Sign Cerificate Requests                                                                                                    | Transfer CSR/CRT             |
| Select cert-type<br>Enter Password<br>Repeat Password<br>Country name: | Root key(2048b)+ certificate<br>Root key(2048b)+ certificate<br>MNT-key(1024b) + cert-Request<br>NMS-key(1024b) + cert-Request<br>MNT-key(2048b) + cert-Request<br>NMS-key(2048b) + cert-Request<br>PE |                              |
| State or Province:                                                     | NRW                                                                                                    |                              |
| City name:                                                             | Paderborn                                                                                                    |                              |
| Organization name:                                                     | NovaTec Kommunikationstechnik GmbH                                                                                                    |                              |
| Organization unit:                                                     | Software R & D                                                                                                    |                              |
| Common name:                                                           | www.novatec.de                                                                                                    |                              |
| Email address:                                                         | info@novatec.de                                                                                                    |                              |
| Valid days:                                                            | 365                                                                                                    |                              |
| Path for serial no.:                                                   | C:\cert                                                                                                    |                              |
| Output path:                                                           | C:\cert                                                                                                    |                              |
|                                                                        |                                                                                                    | Generate key and certificate |
|                                                                        |                                                                                                    | Exit Help                    |

Picture 10 – Creating a CSR

![](_page_16_Picture_1.jpeg)

### 3.2.1.2 Signing the CSR your self

This CSR, but also CSRs generated by a foreign CA, can be signed by TI-CA. The storage location and the certificate generated with this can be as follows:

- 1) Any CSR locally on PC
- 2) SIP-CSR in the gateway
- 3) Maintenance-CSR in the gateway
- 4) CallHome-CSR in the gateway
- → Certificate locally on PC
   → SIP certificate in the gateway
- $\rightarrow$  Maintenance certificate in the gateway
- $\rightarrow$  CallHome certificate in the gateway
- 5) SIP-, MNT- & NMS-CSR in the gateway  $\rightarrow$  SIP-, MNT- & NMS-CSR in the gateway

TraceInfo CA 1.6 \_ 🗆 🗙 About Connection Files Create Key/Certificate Sign Cerificate Requests Transfer CSR/CRT Diagnosis Password \*\*\*\*\*\*\*\* Please enter issuer password Please repeat issuer password - Input Output CSR from : all requests from target • CRT to: all signed certificates to target 🔻 certificate request from PC mnt\_req.csr from target sip\_req.csr from target Serial path: C:\cert CA Key file: nms\_req.csr from target all requests from targe CA's Cert: Valid days: 365 Max. = Temp path: C:\cert Output Path: C:\cert Certificate with human readable header Г Sign the certificate request Exit Help

Picture 11 – Signing the CSR your self

![](_page_17_Picture_1.jpeg)

### 3.2.1.3 Signing the CSR externally

The root-, maintenance- and CallHome-CSR (CA-, MNT, NMS-CSR) generated with TI-CA as well as the SIP-, MNT- and NMS-CSR generated within the NovaTec gateways can also be signed by an external certification authority (CA).

Hence CSR can be transferred from a gateway to a PC with TI-CA. After the gateway CSR has been signed by a foreign CA the received certificates (CRT) can be transferred back onto the NovaTec system with TI-CA. The tab "Transfer CSR/CRT" serves for this purpose:

- 1) Choice of <u>readable</u> CSR type (SIP, MNT or NMS)
- 2) Choice of storage location of the CSR
- 3) Choice of the <u>writing</u> CSR type (SIP, MNT or NMS)
- 4) Choice of the storage location of the CSR

| 🔐 TraceInfo CA 1.6                                                                                                    |                                                                                                    |                                                                                    |    |
|----------------------------------------------------------------------------------------------------|----------------------------------------------------------------------------------------------------|------------------------------------------------------------------------------------|----|
| About Connection Files Create Key/Certificate                                                                                                    | Sign Cerificate Requests                                                                                                    | Transfer CSR/CRT Diagnosis                                                         | 1  |
| Retrieve request from target         To retrieve a certificate request from a target,         Please select:         mnt_req.csr for maintenance or         nms_req.csr for network management or         sip_req.csr for SIP-protocoll and then         press the RETRIEVE button         Retrieve CSR         CSR type:         mnt_req.csr from target         Store in:         sip_req.csr from target         mms_req.csr from target         ms_req.csr from target | Transfer certificate to targ<br>To transfer a certificate to<br>Please select:<br>mnt_req.crt for maintenar<br>nms_req.crt for network r<br>sip_req.crt for SIP-protoc<br>press the TRANSFER bu<br>Transfer CRT<br>CRT type: mnt_req.crt to<br>CRT from: C:\cert | get<br>o a target,<br>mode or<br>management or<br>coll and then<br>utton<br>target |    |
|                                                                                                    |                                                                                                    | Exit He                                                                            | lp |

Picture 12 – Signing CSR externally

![](_page_18_Picture_1.jpeg)

## 3.2.2 Plain text in certificates

If you sign a certificate signing request (CSR) for a third party (e.g. CUCM) with TI-CA, the generated certificate includes plain text. Some applications can only work with certificate files without plain text. Hence from release 1.3 on TI-CA has an option to generate certificates without plain text on the tab "Create Key/Certificate" (see also picture 13 – Creating a certificate with or without plain text).

You can delete the plain text manually from certificates signed with older TI-CA versions as follows.

The mandatory part of the certificate begins with the line

"-----BEGIN CERTIFICATE-----"

and ends with the line

"-----END CERTIFICATE-----".

Please use an editor like e.g. WordPad to delete plain text and blank lines and to save the certificate. The two lines given above must **not** be deleted from the certificate. The files generated thus can then be used and e.g. loaded into the CUCM (see also "CUCM Crypto Install Guide").

| 😹 TraceInfo CA 1.6 📃                                                                                                   |  |
|----------------------------------------------------------------------------------------------------|--|
| About Connection Files Create Key/Certificate Sign Cerificate Requests Transfer CSR/CRT                                |  |
| Password     Please enter issuer password       Please repeat issuer password     ************************************ |  |
| CSR from : certificate request from PC  CRT to: signed certificate to PC                                               |  |
| CA Key file: C:\cert\cakey.pem Serial path: C:\cert<br>CA's Cert: C:\cert\ca_cert.crt Valid days: 365 Max. =           |  |
| Certificate with human readable header                                                                                 |  |
| Sign the certificate request                                                                                           |  |
| Exit Help                                                                                                    |  |

Picture 13 - Creating a certificate with or without plain text

![](_page_19_Picture_2.jpeg)

## 3.2.3 Generating the root certificate and key

Generating a self-signed root certificate and the corresponding private key "CA private key".

| TraceInfo CA 1.6       |                                                                  | _ 🗆 🗙 |
|------------------------|------------------------------------------------------------------|-------|
| About Connection Files | Create Key/Certificate Sign Cerificate Requests Transfer CSR/CRT |       |
|                        |                                                                  |       |
| Select cert-type       | Root key(2048b)+ certificate                                     |       |
| Enter Password         |                                                                  |       |
| Repeat Password        |                                                                  |       |
| Country name:          | DE                                                               |       |
| State or Province:     | NRW                                                              |       |
| City name:             | Paderborn                                                        |       |
| Organization name:     | NovaTec Kommunikationstechnik GmbH                               |       |
| Organization unit:     | Software R & D                                                   |       |
| Common name:           | www.novatec.de                                                   |       |
| Email address:         | info@novatec.de                                                  |       |
| Valid days:            | 365                                                              |       |
| Path for serial no.:   | C:\cert                                                          |       |
| Output path:           | C:\cert                                                          |       |
|                        | Generate key and certificate                                     |       |
|                        | Exit                                                             | Help  |

- A connection between the TI-CA application and the target system is not compulsory.
- Choose "Root key (2048b) + Certificate" in the drop down menu.
- Choose a CA password consisting of at least 4 and maximum 20 characters.
- Repeat entering the CA password. If this step fails an error message is shown in the lower line and the button "Generate key and certificate" is deactivated.
- Now enter federal land, state, town, company, department, name and email address for the CA. The federal land has to be given with 2 characters, the other information is restricted to 64 characters.
- Enter the validity period of the root certificate in days.
- Enter the path under which the serial number of the certificate is to be saved. (1)
- Enter the path under which the "CA Private Key" is to be saved. The generated key and the certificate are saved here in the format .pem/.crt with default name: cakey.pem and ca\_cert.crt.
- After these entries have been made please press button "Generate key and certificate". It will take a few seconds to generate the private key. Several status messages are shown.
- Please confirm these by pressing "OK".

![](_page_20_Picture_1.jpeg)

• Under the entered path you will now find the created root certificate "ca\_cert.crt" and the corresponding 2048-bit RSA key "cakey.pem".

#### Note (1):

The serial number is saved in the file serial.txt. If this file cannot be found under the given path the application will create a new file with a default serial number. The user can define the starting number himself by creating a serial.txt file with a hexadecimal code, e.g. 0123456789ABCDEF. The application will always use the current serial.txt file.

![](_page_21_Picture_1.jpeg)

![](_page_21_Picture_2.jpeg)

# 3.3 Configuring SCEP on a Windows server

From release 00.07.02.03 on the signing of TLS certificates on NovaTec gateways with the simple certificate enrollment protocol (SCEP) is supported.

For SCEP "Windows Server 2003 R2 Standard Edition" or "Windows Server 2008 Enterprise Version" can be used as CA server.

You can load a description of the installation of a Windows server as SCEP certificate authority as well as the necessary add-on (cepsetup.exe) from the "Microsoft Download Center":

http://www.microsoft.com/downloads/en/details.aspx?familyid=9f306763-d036-41d8-8860-1636411b2d01&displaylang=en

With Windows server 2008 the enterprise and the datacenter version are able to execute the SCEP protocol through the active directory certificate service (ADCS) with the network device enrollment Service (NDES).

Microsoft declares that both implementations act in accordance with the standard of  $\frac{http://tools.ietf.org/html/draft-nourse-scep-18}{http://tools.ietf.org/html/draft-nourse-scep-18}$ .

Both CA servers can execute the enrollment automatically or manually as well as with or without password. The servers generate the password as one-time-password with a validity of 60 minutes (this is not convenient for the rollout of NovaTec systems).

The combination of automatic and without password is not recommended due to safety aspects as a rule, but is convenient for the rollout of NovaTec systems.

![](_page_22_Picture_2.jpeg)

# 4 Configuration

# 4.1 Securing VoIP channels with sRTP

After sRTP encryption has also been activated with the TLS license the configuration can be bompleted for sRTP.

The sRTP settings can be found under the menu item -> "sRTP encryption option".

Under  $\rightarrow$  "sRTP encryption profile" standard values can always be used. No changes are necessary here.

Now adjust the encryption method for sRTP. For this purpose choose -> "sRTP encryption option" -> "sRTP encryption handling profiles" in the menu. Here you choose a profile name and the method of key exchange. In most application cases (e.g. CUCM) the method "MIKEY/SDP crypto attribute" is fitting.

| File View Configuration data Encryption Extras Licensi | ng Print Help                |                            |                      |             |
|--------------------------------------------------------|------------------------------|----------------------------|----------------------|-------------|
|                                                        |                              |                            |                      |             |
| 🖃 💼 NovaTec-System                                     | NovaTec - Encryption handlin | g profiles                 |                      |             |
| 🗐 Chassis                                              |                              |                            |                      |             |
| Interfaces                                             | Profile name                 | Method                     |                      |             |
| Universal Settings of ISDN-/Analogue-Interfaces        | Handling profile             | MIKEY/SDP crypto a         | ttribute             |             |
| System access control                                  |                              |                            |                      |             |
|                                                        |                              |                            |                      |             |
|                                                        |                              |                            |                      |             |
| sRTP encryption profiles                               |                              |                            |                      |             |
| skir elicitypdomialialing profiles                     |                              |                            |                      |             |
| System module / interface settings                     |                              |                            |                      |             |
|                                                        |                              | a. 1. 19. 61               |                      |             |
| Call data profile                                      | Edi                          | t handling profile         |                      | ×           |
|                                                        |                              | Handling profile is active | <b>v</b>             |             |
| ⊕ 💼 Master / Slave settings                            |                              |                            |                      |             |
| 🗄 💼 Synchronisation                                    |                              | Des Classes and            | Lingding and Cla     |             |
| ⊡ DSS1 -> 1TR6 conversion options                      |                              | Pronie name                | Handling profile     |             |
| 🗄 💼 Frame Relay                                        |                              | Handling method            | MIKEY / SDP crypto a | ittribute 💌 |
| Fixed connections                                      |                              | Optional prameters         | NovaTec A            |             |
| B Channel permissions                                  |                              | optional pranteters        | NovaTec B            |             |
|                                                        |                              |                            | MIKEY 7 SUP crypto a | andute      |
|                                                        |                              | UK                         | MIKEY (3)            |             |
|                                                        |                              |                            | IKE                  |             |
| Elle group                                             |                              |                            |                      |             |
| E Call back settings                                   | New Edit                     | Import                     |                      | Delete      |
| CLIP Masguerading                                      |                              |                            |                      |             |
| B-channel to B-channel                                 |                              |                            |                      |             |
| MLPP                                                   |                              |                            |                      |             |
| 🗄 💼 NIP (NovaTec Internet Pathfinder)                  |                              |                            |                      |             |
| Operating parameters                                   |                              |                            |                      |             |
| ⊞ Call home settings                                   |                              |                            |                      |             |
| ⊞ En Advanced Least Cost Router                        |                              |                            |                      |             |
|                                                        |                              |                            |                      |             |

#### Picture 14 - sRTP encryption profile

After this has been done the encryption method is assigned to the encryption profile under -> "sRTP encryption" -> "Handling assignment".

Subsequently this profile can be assigned to the SIP module under -> "modul assignment".

In order to use sRTP with the SIP module the currently generated encryption handling profile has to be assigned to a SIP connection. The corresponding configurational item can be found under -> NIP (NovaTec Internet Pathfinder) -> SIP (VoIP) -> "User mapping".

![](_page_23_Picture_1.jpeg)

| Jser mapping is active |                       |                                                |
|------------------------|-----------------------|------------------------------------------------|
| ISDN options           |                       |                                                |
| ISDN                   | Wil                   | dcard <b>I</b> ✓ WearOul                       |
| Incoming prefix        | Nun                   | nber length                                    |
| Device options         |                       |                                                |
| Device                 | Sub:                  |                                                |
| Phone                  |                       |                                                |
|                        | BC:                   |                                                |
| Facsimile over IP (T.3 | B)                    | RMCS Synchronisation settings                  |
| 🔲 Enable T.38          | T.38 Expert Settings  | Has external clock source 🔲 Is a RMCS system 🥅 |
| SIP URI / Name / Do    | main / IP information |                                                |
| URI/Name/IP            | 192.168.127.252:5061  | CUCM trunk                                     |
| IP verfication mask    | 32 significar         | nt bits                                        |
| Voice / Data codec     | auto-negotiation      | auto-negotiation                               |
| Trusted                | V                     | Accept all names 🔽 Correct faulty format 🗖     |
| Public access          |                       | User name is a prefix 🔲 Can redirect in LAN 🔲  |
| ISDN is a user name    |                       | Additional flags                               |
| Account settings       |                       |                                                |
| Account                | F                     | Password                                       |
| Simplified digest      | Basic authorisation   | Proxy authorisation                            |
| Reserved 1             | 🗖 May                 | use alternative encryption methods             |
| Encryption setting     | Try to use 💌 Handlin  | ng profile 🛛 🖌 🗖                               |
| Additional flags       | Do not use            |                                                |

#### Picture 15 – Assigning sRTP to SIP

At the bottom right a generated "Handling profile" can be selected. On the left next to this choice under "Encryption setting" the sRTP encryption can be configured.

- "Do not use"  $\rightarrow$  Despite selected handling profile sRTP remains inactive.
- "Try to use"  $\rightarrow$  If the receiver has not activated sRTP the connection is established

unencrypted.

• "Must use"  $\rightarrow$  Only if the receiver supports sRTP the connection is established.

- ----

![](_page_24_Picture_2.jpeg)

Version 3.5 (Final)

## 4.2 Securing SIP with TLS

| NovaTec - Security-Management                              |
|------------------------------------------------------------|
| Maintenance SIP CallHome                                   |
| General TLS Settings for SIP                               |
| Security Method: TLSv1 Cipher Options                      |
| Server-Authentication: 🔽                                   |
| Client-Authentication: 🔽                                   |
| Certificate - Management for SIP                           |
| Create certificate-request                                 |
| Select SSL verify depth max depth = 1                      |
| Import SIP-CA-file 1 CA-certificate(s) imported. Show Cert |
| Default                                                    |

## 4.2.1 System IP options - enable security

#### Picture 16 - SIP – enable security

Go to "System IP options"  $\rightarrow$  "TLS Security" and select tab "SIP"

- Set TLSv1 as "Security Method".
- Tick the checkbox "Server-Authentication" to verify the certificate received from the TLS server (e.g. S3, S6 and S20 connected to a CUCM).
- Tick the checkbox "Client-Authentication" to request and verify a certificate from a TLS client (e.g. a NovaTec-System connected as trunk to a CUCM).
- The SSL verifying depth is no configurable (Values from 1 to 9 see also OpenSSL documentation). The verifying depth is the limit up to which the chain of certificates is used during the verification process. If the chain of certificates is longer than permitted the certificates that exceed the limit are ignored. Error messages are generated as though these are not existent: e.g. (depth = 0) SIP-CRT → (= 1) Sub-CRT → (= 2) Root-CA.
- Click "Cipher Options" to define the method used for the TLS encryption (with CUCM AES128-SHA is
  recommended). Select the method "NULL SHA" only for debugging as encryption is out of action in this
  case. If sRTP is configured in the CUCM, <u>don't</u> choose the method "NULL SHA". In general it is not
  obligatory to choose a method. If you do not choose a method the NovaTec gateway will offer 19
  standard methods during TLS connection establishment. If you select one or more methods at this
  point only the selected methods are offered and used during TLS connection establishment. If the
  receiver does not support any of the selected method the TLS connection establishment will fail.

![](_page_25_Picture_1.jpeg)

### 4.2.2 Generating a certificate request

In this form the data for the certificate signing request (CSR) is entered and the CSR is signed by a certification authority (CA).You receive a certificate (CRT) with the entered data. Special attention has to be given to the entry for the "Common Name" as this name is verified in some scenarios (e.g. TLS connection establishment with CUCM). Choose this name with care.

Exemplary scenarios:

- 1.) If the NovaTec gateway is configured as line device, "SEP" followed by the MAC address of the system has to be entered.
- 2.) If the NovaTec gateway is configured as CUCM trunk, the common name has to be the same as the "X.509 Subject Name" in the "SIP Trunk Security Profile Configuration" of the CUCM.

**Tip**: If the SIP-CSR of the NovaTec gateway is signed by NAMES in the 2nd scenario (CUCM trunk), the common name in the NAMES-CA root certificate can be given analogue to the "X.509 Subject Name" of the CUCM. If the "Policy" in the NAMES-CA for the signing of the SIP-CSR is also set to "Match" only SIP-CSR are signed whose common name is identical with the "X.509 Subject Name" (see NAMES handbook 1.6.0a, chapter 5.5.3, passage 6. "Configuring the policy"). If the common name in the SIP-CSR is not identical to the common name of the NAMES-CA root certificates, an error message is shown.

| Edit CSR                                                       |                                             |
|----------------------------------------------------------------|---------------------------------------------|
| CSR-Attributes                                                 |                                             |
| Country:                                                       | DE                                          |
| State/ Province:                                               | NRW                                         |
| Location/ City:                                                | Paderborn                                   |
| Organization Name/ Company:                                    | NovaTec                                     |
| Organizational Unit/ Section:                                  | RD                                          |
| Common Name:                                                   | SEP00603513AB0B<br>oder "novatec" für Trunk |
| E-Mail-Address:                                                | sip53-Line@cisco                            |
| Challenge Password:<br>Min. 4 characters<br>Max. 20 characters | A challenge password                        |
| ОК                                                             | Cancel                                      |

Picture 17 - SIP-CSR Common Name

![](_page_26_Picture_2.jpeg)

## 4.2.3 Loading the CA certificate into the trust list

Received certificates are verified with help of the CA certificates in the local list of trustworthy certificate authorities (trust list). As the issuer of a certificate, whose CA certificate is saved within the local trust list, is held as trustworthy, a certificate is held as verified which was signed by this issuer. The issuer is named in every certificate.

CA certificates of trustworthy issuers can be imported into the trust list of the SIP instance over the button "Import SIP-CA file..." on the tab shown below. Before the chosen CA certificate is actually imported its content is shown. The user may still cancel the import if the certificate does not meet his expectations. The amount of certificates already imported to the trust list is also shown in the lower box. At all times the contents of the imported certificates can be shown by pressing the button "Show Cert".

| File View Configuration data Encryption Extras Licensi | ng Print Help                                                        |
|--------------------------------------------------------|----------------------------------------------------------------------|
|                                                        |                                                                      |
| 🖃 💼 NovaTec-System                                     | NovaTec - Security-Management                                        |
|                                                        |                                                                      |
| Interfaces                                             | Maintenance SIP CallHome                                             |
| Universal Settings of ISDN-/Analogue-Interfaces        |                                                                      |
| 🗄 💼 System access control                              | General TLS Settings for SIP                                         |
| 🖻 📄 System IP options                                  |                                                                      |
| DNS servers                                            | Security Method: TLSv1 Cipher Options                                |
| - E Available IP services                              |                                                                      |
| 🗐 System NAT mapping                                   | Server-Authentication:                                               |
| ENUM servers                                           | Client-Authentication: 🔽                                             |
| TLS Security                                           |                                                                      |
| E SRTP encryption options                              |                                                                      |
| 🗄 📄 Numbering plan                                     | Lettilicate - Management for SIP                                     |
| 🔤 Call data profile                                    |                                                                      |
| 🗄 💼 Trunk group                                        | Create certificate-request 🔽 CSR exists.                             |
| 🕀 🧰 Master / Slave settings                            |                                                                      |
| 🗄 📄 Synchronisation                                    |                                                                      |
| E DSS1 -> 1TR6 conversion options                      | Select SSL verify depth max depth = 1                                |
| 🗄 📄 Frame Relay                                        |                                                                      |
| E Fixed connections                                    |                                                                      |
| B Channel permissions                                  | Import SIP-CA-file Monocontrol CA-certificate(s) imported. Show Cert |
| 🗄 📄 Protocol Settings                                  |                                                                      |
| - Options                                              | Defend                                                               |
| 🗄 📄 Subscriber                                         | Deraut                                                               |
| E Eine group                                           |                                                                      |
| i ⊂ Call take over                                     |                                                                      |
| E                                                      |                                                                      |
| E CLIP Masquerading                                    |                                                                      |
| B-channel to B-channel                                 |                                                                      |

Picture 18 - Trust List – Loading a CA certificate

Usually a complete chain of certificates is delivered during the TLS connection establishment, e.g. for SIP, and not only the requested SIP certificate. As such it is sufficient to import only the highest CA certificate into the local trust list. Next to the CA certificate a chain may consist of CA sub certificates down to the one with which the SIP certificate has been signed. The receiver only delivers a certificate chain if the chain is completely available to it. If an element, a certificate, is missing only the requested SIP certificate is sent. In this case the chain has to be completed by the recipient with certificates from his local trust list. These have to be imported there.

NovaTec

Version 3.5 (Final)

![](_page_27_Figure_3.jpeg)

Picture 19 - Trust List – Showing certificates

![](_page_28_Picture_2.jpeg)

## 4.2.4 SIP-TLS User Mapping – CUCM Trunk

Now go to "NIP" -> "SIP" -> "Mapping lists" -> "User mapping".

The following settings are relevant for a secured SIP connection:

- The entry of TLS port number 5061 in box "URI / Name / IP".

In case the NovaTec gateway is connected to a TLS secured CUCM trunk:

- Tick checkbox "CUCM trunk".

If the actual voice or data channel has to be secured with sRTP:

- Adjust the sRTP configuration boxes "Encryption setting" and "Handling profile".

| Edit User mapping      | X                                                                   |
|------------------------|---------------------------------------------------------------------|
| User mapping is active |                                                                     |
| -ISDN options          |                                                                     |
| ISDN                   | Wildcard WearOul                                                    |
| Incoming prefix        | Number length 0                                                     |
| Device estima          |                                                                     |
| Device                 |                                                                     |
| Phone                  |                                                                     |
|                        | BC: HLC:                                                            |
| Facsimile over IP (T.3 | 8) RMCS Synchronisation settings                                    |
| Enable T.38            | T.38 Expert Settings Has external clock source 🔲 Is a RMCS system 🔲 |
|                        |                                                                     |
| SIP URI / Name / Do    | main / IP information                                               |
| URI / Name / IP        | 192.168.127.252:5061 CUCM trunk 🔽                                   |
| IP verfication mask    | 32 significant bits                                                 |
| Voice / Data codec     | auto-negotiation                                                    |
| Trusted                | Accept all names 🔽 Correct faulty format                            |
| Public access          | User name is a prefix 🔲 Can redirect in LAN 🗖                       |
| ISDN is a user name    | Additional flags                                                    |
| Account settings       |                                                                     |
| Account                | Password                                                            |
| Simplified digest      | Basic authorisation     Proxy authorisation                         |
| Reserved 1             | May use alternative encryption methods                              |
| Encryption setting     | Try to use 💌 Handling profile Handling profile 💌                    |
| Additional flags       |                                                                     |
|                        | OK Cancel                                                           |
|                        |                                                                     |

Picture 20 - SIP-TLS User Mapping

![](_page_29_Picture_2.jpeg)

## 4.2.5 SIP-TLS Local Mapping – CUCM Trunk

Open "NIP"  $\rightarrow$  "SIP" -> "Mapping lists"  $\rightarrow$  "Local mapping".

The following settings are relevant for a secured SIP connection:

- The entry of TLS port number 5061 in box "Registrar".

If the NovaTec gateway is connected to a TLS secured CUCM trunk:

- Tick checkbox "CUCM trunk".

| dit Local mapping          |                                |                       |  |
|----------------------------|--------------------------------|-----------------------|--|
| Activate local mapping 🛛 🔽 |                                |                       |  |
| External options           |                                |                       |  |
| External Name              | Reg                            | Wildcard              |  |
| Internal options           |                                |                       |  |
| Internal Number            | Reg                            | Wildcard              |  |
| Additional flags           |                                |                       |  |
| -Account options           |                                |                       |  |
| Registrar                  | 192.168.127.252:5061           | CUCM trunk            |  |
| Account                    | admin                          |                       |  |
| Password                   | pass                           |                       |  |
| Register own address 🗖     | No reverse mapping             | Use for all addresses |  |
| Password is a digest 🛛     | Allow insecure authorisation 🔲 | Prefer own name       |  |
| Additional flags           |                                |                       |  |
|                            |                                |                       |  |
|                            |                                | Lancel                |  |

Picture 21 - SIP-TLS Local Mapping

![](_page_30_Picture_1.jpeg)

## 4.2.6 SIP-TLS Optional Flags

Go to ",NIP" -> ",SIP" -> ",General Settings" -> ",Optional Flags 2".

Tick box "Register as CISCO device at UCM", if the NovaTec gateway – often a S3 – is used with a (also unsecured) line connection at a CUCM.

Tick box "Establish TLS connection queue", if the NovaTec gateway is used with multiple TLS secured CUCM trunks. By doing so multiple simultaneous requests to establish a TLS connection do not block each other.

Please only tick box if more than three CUCM trunk addresses are entered in SIP user and local mapping and it was discovered that the TLS connection establishment with many trunks does not work as expected.

| Edit SIP flags2                                     |          | × |
|-----------------------------------------------------|----------|---|
| Activated SIP flags page 2:                         |          |   |
| Add no optional @host-ip to the CallD               |          |   |
| Ignore always every recieved CONTACT field          |          |   |
| Use recieved CONTACT only with '@'                  |          |   |
| Register as CISCO device at UCM                     |          |   |
| Execute Call transfer with REFER-Method             |          |   |
| Establish TLS connection queue                      |          |   |
| Do not send 183 Session Progress                    |          |   |
| Negotiate telephone-events 32-35 (ANS, ANSAM tones) |          |   |
| Reserved [9]                                        |          |   |
| Reserved [10]                                       |          |   |
| Reserved [11]                                       |          |   |
| Reserved [12]                                       |          |   |
| Reserved [13]                                       |          |   |
| Reserved [14]                                       |          |   |
| Reserved [15]                                       |          |   |
| Reserved [16]                                       |          |   |
| Reserved [17]                                       |          |   |
| Reserved [18]                                       | <b>~</b> |   |
| OK Defaults                                         | Cancel   |   |

Picture 22 - SIP-TLS Optional Flags 2

![](_page_31_Picture_2.jpeg)

# 4.3 SCEP

From release 00.07.02.03 on the "Simple Certificate Enrollment Protocol (SCEP)" is supported. The NovaTec configuration menu was extended by the "SCEP Settings" under "Operating parameter". These contain the global adjustments for all three instances (NMT, SIP, CallHome). All adjustments are identical with Windows 2003 and 2008 Server. Please find explanations under 7.3 SCEP applicatione.

## 4.3.1 Adjustments for the use of SCEP

| The stress of the second second |                                                                                                    |
|----------------------------------------------------------------------------------------------------|----------------------------------------------------------------------------------------------------|
| File view Configuration data Encryption Extras Lice                                                                                                    | nsing krint Help                                                                                          |
|                                                                                                    |                                                                                                    |
| 🖅 💼 NovaTec-System                                                                                                    | Operating parameters - SCEP Settings                                                                      |
| P                                                                                                    | Enable SCEP                                                                                               |
| - I Customer target data<br>I Local area options<br>I RSA-key Settings                                                                                                    | Parameters for SCEP SCEP Server's URL: http://192.168.200.191/certsrv/mscep/mscep.dll max. 255 characters |
| SCEP Settings     Call home settings     G- Call home settings     Advanced Least Cost Router                                                                                                    | SCEP host port:                                                                                           |
|                                                                                                    | PKCS#7 encryption algorithm: 3DES  PKCS#7 signature algorithm: SHA1                                       |
|                                                                                                    | RA Server                                                                                                 |
|                                                                                                    | import enrollment certificate (Mandatory) C:\Root_CA\1-Enrollment_20130603.crt                            |
|                                                                                                    | import encipherment certificate (Optional) C:\Root_CA\2-Encryption_20130603.crt                           |
|                                                                                                    |                                                                                                    |

#### Picture 23 - SCEP Server URL

By activating the "UseSCEP" box variable additional parameter have to be adjusted. The Microsoft standard URL <u>http://FQDN/certsrv/mscep/mscep.dll</u> is entered into the box for the SCEP server URL. The entry of the "FQDN" server domain (caserver1.novanet.local) requires an additional DNS resolution and so provides the trustworthiness of the remote. Instead of the "FQDN" you can also enter a server IP address. As the SCEP protocol is "http" based, the default port is 80. Next you can assign the PKCS#7 based algorithms for encryption and signature. By standard these are: DES, 3DES, Blowfish as well as md5 and sha1.

![](_page_32_Picture_2.jpeg)

## 4.3.2 Registration Authority Certificates

If a Microsoft server is used as CA certificate authority for the enrolment with SCEP, two registration authority (RA) certificates have to be imported for the enrolment by it. "*usage: Digital Signature, Non Repudiation*" is an signed RA certificate (enrolment certificate), "*usage: Key Encipherment, Data Encipherment*" is used for encryption (Encipherment Certificate). Both have to be exported from the certificate authority of the CA server in bas64 format.

| 🔯 Zertifizierungsstelle         |                     |                         |                    |                   |            |
|---------------------------------|---------------------|-------------------------|--------------------|-------------------|------------|
| Datei Aktion Ansicht ?          |                     |                         |                    |                   |            |
|                                 |                     |                         |                    |                   |            |
| 📴 Zertifizierungsstelle (Lokal) | Anforderungskennung | Name des Antragstellers | Binäres Zertifikat | Zertifikatvorlage | Seriennumm |
| 🖻 😰 caserver1                   | 2                   | CASERVER1\Administrator | BEGIN CERT         | EnrollmentAgent   | 611c78eb00 |
| Gesperrte Zertifikate           | 🕮 3                 | CASERVER1\Administrator | BEGIN CERT         | CEPEncryption     | 611c79c700 |
| Ausgestellte Zertifikate        | <b>111</b> 4        | ARBEITSGRUPPE\CASER     | BEGIN CERT         | IPSECIntermedi    | 611e767a0C |
| Ausstehende Anforderungen       | 🕮 5                 | ARBEITSGRUPPE\CASER     | BEGIN CERT         | IPSECIntermedi    | 611e81dc00 |
| Endigeschlagene Anforderun      | <b>E</b>            | ARBEITSGRUPPE\CASER     | BEGIN CERT         | IPSECIntermedi    | 6122e0260C |
|                                 | 222 7               | ARBEITSGRUPPE\CASER     | BEGIN CERT         | IPSECIntermedi    | 610147f800 |
|                                 | <b>22</b> 8         | ARBEITSGRUPPE\CASER     | BEGIN CERT         | IPSECIntermedi    | 6116fda600 |
|                                 | 9                   | ARBEITSGRUPPE\CASER     | BEGIN CERT         | IPSECIntermedi    | 611759ee0C |
|                                 | 10                  | ARBEITSGRUPPE\CASER     | BEGIN CERT         | IPSECIntermedi    | 6117b5aa0C |
|                                 |                     |                         |                    |                   |            |
|                                 | •                   |                         |                    |                   | Þ          |
|                                 |                     |                         |                    |                   |            |

#### Picture 24 - Export of the two enrolment certificates

In the list (Picture 24 - Export of the two enrolment certificate) the two upmost certificates are responsible for the enrolment. The export is started by double clicking the correspondent row. Both certificates have to be Base-64 encoded. For the import of the certificates into the NovaTec configuration program the extension \*.cer has to be renamed into \*.crt.

![](_page_32_Picture_8.jpeg)

#### Picture 25 – Export data format

DB.HBTLSSRTP-.NT

As of May, 2<sup>nd</sup> 2014

![](_page_33_Picture_2.jpeg)

## 4.3.3 CA chain

All three instances (MNT, SIP and CallHome) of the NovaTec gateway also need the "Public CA Certifikate" or a certificate chain.

On the Microsoft CA server the export is started by right-clicking the menu tree of the certificate authority - > CA Server -> properties -> Show certificate -> details -> copy to file...

| 🔯 Zertifizierungsstelle                                                                                                    |                                                                                             |  |  |
|----------------------------------------------------------------------------------------------------|---------------------------------------------------------------------------------------------|--|--|
| Datei Aktion Ansicht ?                                                                                                    |                                                                                             |  |  |
| ← →   🔁 📧   😭 🐼 😫 😫                                                                                                    |                                                                                             |  |  |
| Zertifizierungsstelle (Lokal)     Caserver1     Gesperrte Zertifikate     Ausstehende Anforderungen     Fehlgeschlagene Anforderunge | Name<br>Gesperrte Zertifikate<br>Ausstehende Anforderungen<br>Fehlgeschlagene Anforderungen |  |  |
|                                                                                                    |                                                                                             |  |  |

Picture 26 - SCEP CA export

The certificates are imported into the NovaTec configuration over "NovaTec-System"  $\rightarrow$  "System IP options"  $\rightarrow$  "TLS Security". Choose the particular tab "Maintenace", "SIP" or "CallHome" and start download by clicking "Import ...CA-file".

| File View Configuration data Encryption Extras Licensi                                                                                                    | ng Print Help                          |
|----------------------------------------------------------------------------------------------------|----------------------------------------|
|                                                                                                    |                                        |
| 🖃 🧰 NovaTec-System                                                                                                    | NovaTec - Security-Management          |
| 🔳 Chassis                                                                                                    |                                        |
| Interfaces                                                                                                    | Maintenance SIP CallHome               |
|                                                                                                    |                                        |
| 😟 🧰 System access control                                                                                                    | General TLS Settings for SIP           |
| E System IP options                                                                                                    |                                        |
| DNS servers                                                                                                    | Security Method: TLSv1 Cipher Options  |
| Available IP services                                                                                                    |                                        |
| System NAT mapping                                                                                                    | Server-Adurentication. IV              |
| ENUM servers                                                                                                    | Client-Authentication: 🔽               |
| TLS Security                                                                                                    |                                        |
| sRTP encryption options                                                                                                    | - Certificate Management for CIP       |
| Image: Second second seco | Certaicate • Management to are         |
| Call data profile                                                                                                    |                                        |
| Trunk group                                                                                                    | Create certificate-request CSR exists. |
| Master / Slave settings                                                                                                    |                                        |
| Synchronisation                                                                                                    |                                        |
| DSS1 -> 1TR6 conversion options                                                                                                    | Select SSL verify depth max depth = 1  |
| Frame Relay                                                                                                    |                                        |
| Fixed connections                                                                                                    | Insura CID CA Fla                      |
| B Channel permissions                                                                                                    | Import SIT-CA-IIIE                     |
| Protocol Settings                                                                                                    |                                        |
| Options                                                                                                    | P Default                              |
| H Subscriber                                                                                                    |                                        |
| H. Callbala aven                                                                                                    |                                        |
| E Call take over                                                                                                    |                                        |
|                                                                                                    |                                        |
| CLIP Masqueraoing                                                                                                    | •                                      |
|                                                                                                    |                                        |
| III PILT                                                                                                    |                                        |
| Operating parameters                                                                                                    |                                        |
| Call home settings                                                                                                    |                                        |
| Advanced Least Cost Router                                                                                                    |                                        |
|                                                                                                    |                                        |
|                                                                                                    |                                        |

Picture 27 - SCEP CA import

![](_page_34_Picture_1.jpeg)

If the optional challenge password is not used (see chapter 4.3.4), the configuration of SCEP is hereby finished.

After the transfer of the configuration onto the system and its restart, the TLS certificates of the three instances are signed in the gateway with SCEP.

The process of signing certificates with SCEP and the manual steps required subsequently are described in chapter 5.2.

## 4.3.4 Challenge Password

If the optional challenge password is activated in the registry of the CA server, all three instances (MNT, SIP and CallHome) of the NovaTec gateway require a onetime password.

Open the page "http://CA Server Name/certsrv/mscep" with your browser if you are using Windows 2003 and "http://CA Server Name/certsrv/mscep\_admin" when using Windows 2008.

| 🖉 Netzwerkgerät-Registrierungsdienst - Windows Internet Explorer                                                                                                    |  |  |  |
|----------------------------------------------------------------------------------------------------|--|--|--|
| S S ktp://cs_server/CertScv/inccep_sdnin/                                                                                                    |  |  |  |
| 🖕 Favoriten 👍 🙆 Die Webselte kann nicht an 🕴 Die Webselte kann nicht an 🙋 Vorgeschlagene Sites 🔹 🙋 Web Silce-Katalog 🔹                                                             |  |  |  |
| <i>€</i> Netzwerkgerät-Registrierungsdenst                                                                                                    |  |  |  |
| Netzwerkgerät-Registrierungsdienst                                                                                                    |  |  |  |
| Mit dem Netzwerkgerät-Registrierungsdienst können Sie Zertifikate für Router oder andere Netzwerkgeräte abrufen, die das SCEP (Simple Certificate Enrollment-Protokoll) verwenden. |  |  |  |
| Zur Zertifikatregistrierung des Netzwerkgeräts werden die folgenden Informationen benötigt.                                                                                        |  |  |  |
| Fingerabdruck (Hash-Wert) des Zertifikats der Zertifizierungsstelle: 2DAE5120 8028ED14 AC5496FE 803875E6                                                                           |  |  |  |
| Weitere Informationen erhalten Sie unter Verwenden des Diensts für Netzwerkgeräteregistrierung                                                                                     |  |  |  |
|                                                                                                    |  |  |  |
|                                                                                                    |  |  |  |
|                                                                                                    |  |  |  |

#### Picture 28 – Copying the challenge password

The challenge password is character string generated randomly and can be transferred by copy and paste from the web browser into the NovaTec configuration (Picture 29 – Inserting the challenge password).

![](_page_35_Picture_1.jpeg)

| File View Configuration data Encryption Extras Licensing Print Help                                                                                                    |                                                            |     |  |
|----------------------------------------------------------------------------------------------------|------------------------------------------------------------|-----|--|
|                                                                                                    |                                                            |     |  |
|                                                                                                    | NovaTec - Security-Management                              |     |  |
|                                                                                                    |                                                            |     |  |
| Interfaces                                                                                                    | Maintenance SIP CallHome                                   |     |  |
| Universal Settings of ISUN-/Analogue-Interfaces                                                                                                    |                                                            |     |  |
| System IP ontions                                                                                                    | General TLS Settings for SIP                               |     |  |
| DNS servers                                                                                                    | Security Method: TLSv1 T Cinher Onlines                    |     |  |
| Available IP services                                                                                                    |                                                            |     |  |
| E System NAT mapping                                                                                                    | Server-Authentication:                                     |     |  |
| ENUM servers                                                                                                    | Client-Authentication: 🔽 Edit CSR                          |     |  |
| TLS Security                                                                                                    |                                                            |     |  |
| sRTP encryption options                                                                                                    | Certificate - Management for SIP CSR-Attributes            |     |  |
| Call data profile                                                                                                    |                                                            |     |  |
| H- Trunk group                                                                                                    |                                                            |     |  |
| Master / Slave settings                                                                                                    | Country: DE                                                |     |  |
| E Gynchronisation                                                                                                    |                                                            |     |  |
| D551 -> 1TR6 conversion options                                                                                                    | Select SSL verify depth max depth = 1 State/ Province: NRW | -   |  |
| Frame Relay                                                                                                    |                                                            | - I |  |
| Fixed connections     B Changel permissions                                                                                                    | Import SIP-CA-file                                         |     |  |
| Protocol Settings                                                                                                    | Location/ City: Paderborn                                  |     |  |
| - Options                                                                                                    |                                                            |     |  |
| 🕀 🧰 Subscriber                                                                                                    | Default Organization Name/ Company. NewsTer                |     |  |
| E ine group                                                                                                    | Organization reality Company. Involve C                    | -   |  |
| Call take over     Call take over     Call |                                                            |     |  |
| Call Dack Settings                                                                                                    | Organizational Unit/ Section: RD                           | -   |  |
| B-channel to B-channel                                                                                                    |                                                            |     |  |
| - I MLPP                                                                                                    |                                                            | -   |  |
| III NIP (NovaTec Internet Pathfinder)                                                                                                    | Common Name: SEPUD603513A808                               | _   |  |
| 🖶 🧰 Operating parameters                                                                                                    |                                                            |     |  |
| Call home settings                                                                                                    | F-Mail-Address: sinS3-Line@risco                           | -   |  |
| Advanced Least Cost Router                                                                                                    |                                                            | -   |  |
|                                                                                                    |                                                            |     |  |
|                                                                                                    | Challenge Password: 2DAE5120 8028ED14 AC                   |     |  |
|                                                                                                    | Mn. 4 characters                                           |     |  |
|                                                                                                    |                                                            |     |  |
|                                                                                                    |                                                            |     |  |
|                                                                                                    | OK                                                         |     |  |
|                                                                                                    |                                                            |     |  |
|                                                                                                    |                                                            |     |  |

Picture 29 – Inserting the challenge password

The configuration of SCEP is now completed.

After the configuration has been transferred to the system and this has restarted, the TLS certificates of the three instances are signed with SCEP within the gateway.

The process of signing certificates with SCEP and the manual steps required subsequently are described in chapter 5.2.
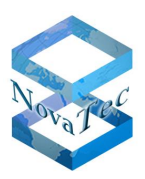

# 4.4 NAMES

NovaTec Administration and Management Element Server (NAMES) is an element manager for all NovaTec gateway products. Rollout and implementation as well as monitoring, administration, configuration and software updates of the gateways can be carried out with NAMES whilst the systems are active.

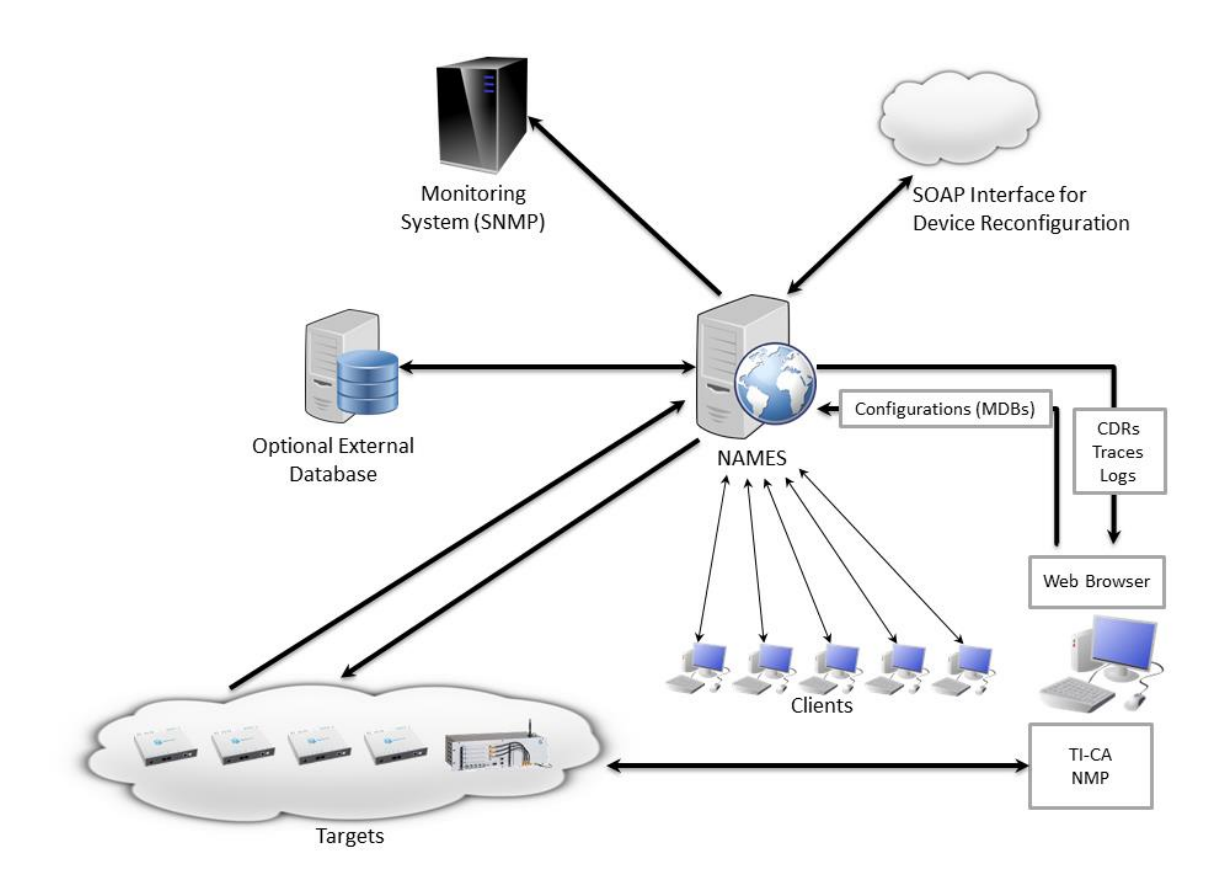

### Picture 30 - NAMES architecture

The above shown connections have to be possible for the use of NAMES. Possibly existing firewalls in between the components have to be configured in accordance with the specifications in the document "IP port matrix of NovaTec systems and applications" in order to allow communication. The document can be downloaded from the NovaTec website under http://www.novatec.de/handbooks/IP-Portmatrix.pdf.

A certification authority (CA) is integrated into NAMES. As such NAMES is capable of signing certification requests (CSR) of the three instances (MNT, SIP, NMS) on NovaTec systems. You do not have to adjust any additional parameter in the configuration of the systems to enable NAMES to sign these.

NAMES is also able to establish a MNT connection secured by TLS to the administrated gateways.

The NAMES handbook provides detailed instructions.

A short instruction follows.

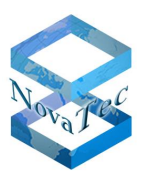

## 4.4.1 NAMES as CA

A CA certificate and a private key are required for the NAMES CA. An externally generated certificate file and the related key file can be uploaded. But NAMES can also generate a self-signed certificate and the related private key. If Names is used as a sub CA in an existing PKI a CSR has to be generated and sent to the superior certificate authority, which then has to provide a new CA certificate for this CSR. The certificate provided by an external CA has to be uploaded into the NAMES CA.

Now NAMES can sign NovaTec gateways when the job "sign certificate" is carried out and configured CSRs are installed in the gateway.

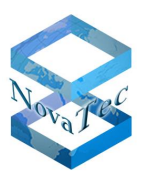

## 4.4.2 Secured connection to the gateway

If a secured connection is configured in the gateway for maintenance purposes and the TLS certificate for this instance is signed within the gateway, NAMES can use this secured connection. NAMES assigns an SSL context to a target for this purpose by which a TLS connection to the gateway is established.

These SSL contexts can be configured within NAMES. For a secure connection several SSL parameter are combined in a SSL context (ROOT CA certificate, own certificate, private key). Additionally the CA certificate of one or more trustworthy certificate authorities can be uploaded into the context.

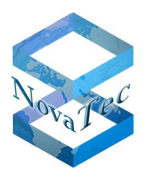

# 4.5 Securing maintenance / call home

Premise for the security of TLS on TCP/IP connections between NovaTec applications and NovaTec gateways is a firmware license with active TLS option, which can be requested from NovaTec, and the upload of this license with the configuration onto the gateway (see chapter 3.1 Activating encryption in NovaTec systems).

Afterwards a TLS secured connection between a NovaTec gateway and NovaTec applications like NAME server, TraceInfo-Client, TI-CA or a call home server can be setup with the following procedure.

- 1) TI-CA requires a ROOT certificate.
- 2) TI-CA generates certificate signing requests (CSR) for the PC side certification of maintenance or call home connections.
- 3) These CSR for the PC side are signed by TI-CA or sent to an external CA for signing.
- 4) In the configuration of the gateways the necessary adjustments for maintenance and call home CSR of the NovaTec gateways are made. Also the adequate root CA certificate needs to be loaded into the trust list.
- 5) After reboot with this configuration the NovaTec gateway will generate the configured certification requests.
- 6) The CSR on the NovaTec gateway are either signed by TI-CA or downloaded from the gateway with TI-CA and sent to an external CA for signing.
- 7) The certificates issued by an external CA are transported to the NovaTec gateways with TI-CA. Certificates signed directly by TI-CA are already saved within the gateway.
- 8) After rebooting the certificates in the gateway are enabled.
- 9) The certificates issued in 3) are installed on the PC side. For example they can be loaded into a NAMES SSL context (see NAMES handbook) or be imported into TI-CA via the "Connection Network Options" menu. Now TLS secured connections between NovaTec gateways and NovaTec applications can be used.

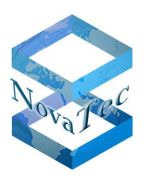

## 4.5.1 TI-CA requires a root certificate

The root certificate can be signed either by TI-CA itself or by an external CA as described in chapter 3.2.3 "Generating the root certificate and key". The further use of self-signed and externally signed root certificates do not differ from one another.

## 4.5.2 Generating maintenance and call home CSR

With TI-CA certificate requests (CSR) are generated under tab "Create Key/Certificate". As described in chapter 3.2.1.1 "Creating a CSR" it is possible to generate CSR with 1024 or 2048 bit key length for maintenance (MNT) and call home (NMS).

| 📑 TraceInfo CA 1.6     |                                                                |                              |
|------------------------|----------------------------------------------------------------|------------------------------|
| About Connection Files | Create Key/Certificate Sign Cerificate Request:                | Transfer CSR/CRT             |
|                        |                                                                |                              |
| Select cert-type       | Root key(2048b)+ certificate                                   |                              |
| Enter Password         | Root key(2048b)+ certificate<br>MNT-key(1024b) + cert-Request  |                              |
| Repeat Password        | MNS-Key(1024b) + cert-Request<br>MNT-key(2048b) + cert-Request |                              |
| Country name:          | NMS-key[2048b] + cert-Request                                  |                              |
| State or Province:     | NRW                                                            |                              |
| City name:             | Paderborn                                                      |                              |
| Organization name:     | NovaTec Kommunikationstechnik GmbH                             |                              |
| Organization unit:     | Software R & D                                                 |                              |
| Common name:           | www.novatec.de                                                 |                              |
| Email address:         | info@novatec.de                                                |                              |
| Valid days:            | 365                                                            |                              |
| Path for serial no.:   | C:\cert                                                        |                              |
| Output path:           | C:\cert                                                        |                              |
|                        |                                                                | Generate key and certificate |
|                        |                                                                |                              |
|                        |                                                                | Exit Help                    |

Picture 31 – Creating MNT & NMS CSR

By pressing button "Generate key and certificate" the files with the private key and CSR are generated. These are saved in the file entered under "Output path". The CSR can be sent to an external certification authority (CA) for signing or be signed with TI-CA.

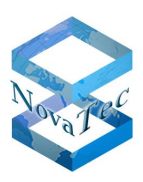

### 4.5.3TI-CA signs MNT- & NMS-CSR

• TI-CA tab "Sign Certificate Requests"

### Input:

- Choose "CSR from:" "certificate request from PC"
- Choose the files of the root certificate for "CA Key file:" and "CA's Cert:" with which the MNT or NMS-CSR is to be signed.
- The "REQ-file:" is the MNT- or NMS-CSR created above.

### Output:

- Choose "CRT to: "certificate request to PC"
- "Serial Path:" Enter path for the used serial number of the certificate, which is to be generated.
- "Valid days:" Enter the required validity duration in days.
- "Output Path:" is where the generated certificate is saved.
- Deactivate "Certificate with human readable header".
- By pressing button "Sign the Certificate request" the certificate is created and saved in the chosen "Output Path:".

| TraceInfo CA 1.6                                                                                                    |
|----------------------------------------------------------------------------------------------------|
| About Connection Files Create Key/Certificate Sign Cerificate Requests Transfer CSR/CRT                                                                                                    |
| Password Please enter issuer password Please repeat issuer password                                                                                                    |
| Input     Output       CSR from : certificate request from PC     CRT to: signed certificate to PC                                                                                                    |
| CA Key file:         C:\cert\cakey.pen          Serial path:         C:\cert            CA's Cert:         C:\cert\ca_cert.crt          Valid days:         365         Max. =           REQ-file:         C:\cert\request.csr          Output Path:         C:\cert |
| Cettificate with human readable header                                                                                                    |
| Exit Help                                                                                                    |

Picture 32 - TI-CA signs MNT- & NMS-CSR

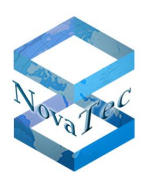

## 4.5.4 Configuration of MNT- & NMS-CSR

Choose  $\rightarrow$  "NovaTec-System"  $\rightarrow$  "System IP options"  $\rightarrow$  "TLS-Security" and then tab "Maintenance" (MNT) or CallHome (NMS) in the menu of the NovaTec configuration.

The certificate requests (CSR) for the instances maintenance and call home are both configured similar.

• As "Security Method:" you have to choose "TLSv1".

The only difference is, that you can activate "Client-Authentication" in the gateway for MNT, as the gateway takes the part of the server during TLS connection establishment. If the feature is activated, the server requests the client certificate from the PC application and verifies it.

| NovaTec - Security-Management                                          |  |  |
|------------------------------------------------------------------------|--|--|
| Maintenance SIP CallHome                                               |  |  |
| General TLS Settings for Maintenance                                   |  |  |
| Security Method: TLSv1 Cipher Options                                  |  |  |
| Server-Authentication:                                                 |  |  |
| Client-Authentication:                                                 |  |  |
| Certificate - Management for Maintenance<br>Create certificate-request |  |  |
| Select SSL verify depth max depth = 1                                  |  |  |
| Import MNT-CA-file No CA-certificate imported yet. Show Cert           |  |  |
| Default                                                                |  |  |

### Picture 33 – Configuring CSR for MNT

The call home connection though is initiated by the gateway. During the TLS connection establishment it acts as client. The server as receiver does indeed always send its certificate to the client in the context of the TLS protocol, but only verifies it if the feature "Server-Authentication" is configured on his side.

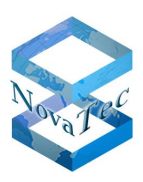

| NovaTec - Security-Management                                      |  |  |  |
|--------------------------------------------------------------------|--|--|--|
| Maintenance SIP CallHome                                           |  |  |  |
| General TLS Settings for CallHome                                  |  |  |  |
| Security Method: TLSv1 Cipher Options                              |  |  |  |
| Server-Authentication:                                             |  |  |  |
| Client-Authentication:                                             |  |  |  |
| Certificate - Management for CallHome                              |  |  |  |
| Select SSL verify depth max depth = 1                              |  |  |  |
| Import Call Home-CA-file No CA-certificate imported yet. Show Cert |  |  |  |
| Default                                                            |  |  |  |

### Picture 34 – Configuring CSR for NMS

- It is recommended to activate "Client-Authentication" and "Server-Authentication" to enable the verification of the identity of the TLS receiver and so to achieve a higher security of the connection.
- "Create certificate-request...": Please complete form for the CSR content. If the MNT- or NMS-CSR are signed with SCEP (e.g. Windows 2008 Server) in the gateway it is possible to enter a fitting "Challenge Password". All other details have to be given in accordance with the PKI directive agreed upon fort he installation or at one's own discretion.

| Edit CSR                                                       |                      |
|----------------------------------------------------------------|----------------------|
| CSR-Attributes                                                 |                      |
| Country:                                                       |                      |
| State/ Province:                                               | NRW                  |
| Location/ City:                                                | Paderborn            |
| Organization Name/ Company:                                    | NovaTec              |
| Organizational Unit/ Section:                                  | RD                   |
| Common Name:                                                   | SEP00603513AB0B      |
| E-Mail-Address:                                                | sip53-Line@cisco     |
| Challenge Password:<br>Min. 4 characters<br>Max. 20 characters | A challenge password |
| ОК                                                             | Cancel               |

Picture 35 - MNT- / NMS-CSR form

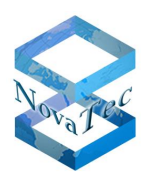

- "Select SSL verify depth": In this box you define the verification depth of the certificate chain.
- "Import Call Home-CA-file...": The CA certificates can be imported into the trust list of the gateway. The content of the certificates can be shown before and after importing them. The number of imported CA certificates is shown. By means of these CA certificates the gateway verifies the identity of the TLS receiver for MNT or NMS connections.

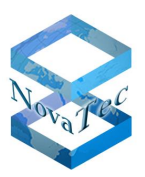

## 4.5.5 Creation of MNT- / NMS-CSR

The configured certification requests are created in the gateway after a reset.

## 4.5.6 TI-CA signs the MNT or NMS certificate

If TI-CA is connected to the gateway it can sign the MNT- or NMS-CSR separately on the gateway. If there also is a SIP-CR all three can also be signed together in one go.

 $\rightarrow$  Please pursue the steps for the 3rd and 4th case as described in chapter 5.1 "Signing with TI-CA". Choos input "CSR from:" as follows:

- "mnt\_req\_csr from target" if only the MNT-CSR is to be signed.
- "nms\_req\_csr from target" if only the NMS-CSR is to be signed.
- "all requests from target" if all existent CSR (MNT, NMS & SIP) in the gateway are to be signed together in one go.

| 🔐 TraceInfo CA 1.6                                                                                                    | I X |
|----------------------------------------------------------------------------------------------------|-----|
| About Connection Files Create Key/Certificate Sign Cerificate Requests Transfer CSR/CRT Diagnosis                                                                                                    |     |
| Please enter issuer password       Input         Please repeat issuer password       Input         CSR from:       all requests from target         CA Key file:       isp_req.csr from target         Serial path:       C:\cert         CA's Cert:       Input         Temp path:       C:\cert         C:\cert       C:\cert         C:\cert       C:\cert         C:\cert       C:\cert         C:\cert       Serial path:         C:\cert       C:\cert         C:\cert       Serial path:         C:\cert       Serial path:         C:\cert       Serial path:         C:\cert       Serial path:         C:\cert       Serial path:         C:\cert       Serial path:         C:\cert       Serial path:         C:\cert       Serial path:         C:\cert       Serial path:         C:\cert       Serial path:         C:\cert       Serial path:         C:\cert       Serial path:         C:\cert       Serial path:         C:\cert       Serial path:         Serial path:       Serial path:         Serial path:       Serial path:         Serial path: |     |
| Exit Help                                                                                                    |     |

### Picture 36 - Input: TI-CA signs MNT- / NMS-CSR on the gateway

The target adjustments for "output" are automatically set analogue to the input adjustments.

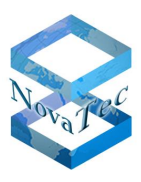

| About Connection Files Create Key/Cert                                                                                                 | ificate Sign Cerificate Requests Transfer CSR/CRT Diagnosis                                                                                                    |
|----------------------------------------------------------------------------------------------------|----------------------------------------------------------------------------------------------------|
| Password<br>Please enter issuer password<br>Please repeat issuer password                                                              |                                                                                                    |
| Input<br>CSR from : all requests from target<br>CA Key file: C:\cert\cakey.pem<br>CA's Cert: C:\cert\ca_cert.crt<br>Temp path: C:\cert | ✓       Output         ✓       CRT to:       all signed certificates to target         signed certificate to PC       mnt_req.crt to target          Serial path:       sign_req.crt to target          Valid days:       all signed certificates to target          Valid days:       all signed certificates to target          Output Path:       C:\cert          Certificate with human readable header |
|                                                                                                    | Sign the certificate request Exit Help                                                                                                    |

Picture 37 - Output: TI-CA signs MNT- / NMS-CSR on the gateway

## 4.5.7 Loading externally signed MNT- & NMS-CRT into the gateway

If TI-CA is connected to the gateway it can also upload an externally signed MNT or NMS certificate.

Please pursue the steps in chapter 3.2.1.3 ",Signing the CSR externally

### 4.5.8 Performing a reset

After a reset the certificates on the gateway are active.

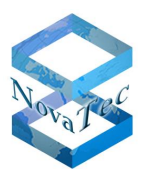

## 4.5.9 Installing MNT- & NMS-CRT on the PC side

The certificates as given in the chapter "TI-CA signs the MNT or NMS certificate" are installed on the PC side. They can be loaded into a NAMES SSL context (see NAMES handbook) for example or imported into TI-CA or the NovaTec configuration program under "Connection – Network Options" in the menu. After this TLS secured connections between NovaTec gateways and NovaTec applications can be used.

| Network option | s                        |                                                      | ×      |
|----------------|--------------------------|------------------------------------------------------|--------|
| Address for No | ovaTec Network Services— |                                                      |        |
| Hostname       | 172.16.1.123             | •                                                    |        |
| Port           | 800                      | <ul> <li>Enable TLS</li> <li>TLS settings</li> </ul> |        |
| OK             | Help                     |                                                      | Cancel |

### Picture 38 – Activating TLS for MNT

Start the NovaTec application on a PC whose connection to a gateway is to be secured with TLS

• Enter IP address of the gateway in window "Network options" and activate TLS by clicking "Enable TLS"

Open window for the settings as required for TLS connections by clicking button "TLS settings".

- "Security Method:" choose "TLSv1" .
- The "Cipher Options..." can remain on standard settings.
- We recommend activating "Server-Authentication". The PC application will then verify the TLS certificate of the gateway and confirm its identity.
- With "Import Private Key..." the private key file "mnt\_key.pem", generated by TI-CA together with the MNT certificate signing request, is loaded.
- With "Import Public Key..." the signed MNT certificate (CRT) is imported.
- In a final step the CA certificate, with which TI-CA or an external CA signed the MNT certificate, is loaded into the trust list of the application under "Import CA-file...".
- With "OK" the settings are confirmed and activated.

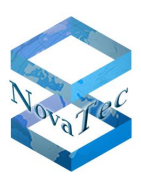

| Security Options       |               | ×                            |
|------------------------|---------------|------------------------------|
| General TLS Settings f | or TI-Client— |                              |
| Security Method:       | TLSv1         | Cipher Options               |
| Server-Authenticati    | on: 🔽         |                              |
| Client-Authenticatio   | n: 🔽          |                              |
| Certificate/Key - Mana | gement        |                              |
| Import Priva           | ite Key       | No private key loaded        |
| Import Public (        | Certificate   | No public certificate loaded |
| Import C4              | ∖-file        | No CA certificate loaded.    |
|                        |               |                              |
|                        |               |                              |
|                        |               |                              |
|                        |               |                              |
| [                      | OK            | Cancel Default               |

Picture 39 – Loading TLS certificate for MNT

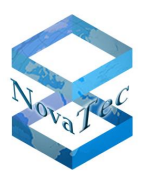

# 4.6 Deactivating TLS and sRTP

## 4.6.1 Turning off encryption for SIP and Maintenance

Go to NovaTec-System -> System IP options.

Choose "Disable Security ..." and confirm the shown windows. The node "TLS security" under "System IP options" in the tree on the left hand side is no longer shown.

| File View Configuration data Encryption Extras Licensin | ng Print Help                    |                                       |  |  |  |
|---------------------------------------------------------|----------------------------------|---------------------------------------|--|--|--|
|                                                         |                                  |                                       |  |  |  |
| 📮 🚊 NovaTec-System 🚺                                    | NovaTec - System IP options      |                                       |  |  |  |
| 🗐 Chassis                                               | - IP Options                     |                                       |  |  |  |
| Interfaces                                              | n options                        |                                       |  |  |  |
| Universal Settings of ISDN-/Analogue-Interfaces         |                                  | lauan «                               |  |  |  |
| 🕀 🚞 System access control                               | DHCP-Uptions                     |                                       |  |  |  |
| 🖻 🔄 System IP options                                   | DHCP starts optional app         | 08                                    |  |  |  |
| DNS servers                                             | Drici statts optional app        |                                       |  |  |  |
| Available IP services                                   |                                  |                                       |  |  |  |
| 🗉 System NAT mapping                                    | Local Name                       | S6.novatec.sip                        |  |  |  |
| ENUM servers                                            |                                  |                                       |  |  |  |
| TLS Security                                            | Local Domain                     | novatec.sip                           |  |  |  |
| sRTP encryption options                                 | Local IP-Address                 | 192 . 168 . 127 . 254                 |  |  |  |
| Numbering plan                                          |                                  |                                       |  |  |  |
| Call data profile                                       | Subnet mask                      | 255.255.0.0                           |  |  |  |
| E Trunk group                                           |                                  |                                       |  |  |  |
| Master / Slave settings                                 | Gateway                          | 192.168.1.254                         |  |  |  |
|                                                         | DSCP                             | 0                                     |  |  |  |
| US51 -> 11R6 conversion options                         | 000.                             |                                       |  |  |  |
|                                                         | MTU                              | 1400                                  |  |  |  |
| Fixed connections                                       | Eutomal Cataway ID Address       |                                       |  |  |  |
| B Channel permissions                                   | External diateway in Address     | 0.0.0.0                               |  |  |  |
|                                                         | Public name                      |                                       |  |  |  |
|                                                         |                                  | · · · · · · · · · · · · · · · · · · · |  |  |  |
|                                                         | Non masqueraded IP               | 0.0.0.                                |  |  |  |
| Ene group                                               | addresses mask (VPN)             |                                       |  |  |  |
| E Call back settings                                    |                                  |                                       |  |  |  |
| E CLIP Masquerading                                     | VLAN-Tagging                     |                                       |  |  |  |
| Bechappel to B-chappel                                  |                                  |                                       |  |  |  |
|                                                         | VLAN-Tagging On/ Off             |                                       |  |  |  |
| 🖅 🧰 NIP (NovaTec Internet Pathfinder)                   |                                  |                                       |  |  |  |
| 🗄 🛅 Operating parameters                                | VLAN-ID                          | 0                                     |  |  |  |
| E Call home settings                                    | Drivin 04 AND                    | 0                                     |  |  |  |
| 🗄 💼 Advanced Least Cost Router                          | Photicy (VLAN)                   | Jo                                    |  |  |  |
|                                                         |                                  |                                       |  |  |  |
|                                                         | - Transport Lauer Security (TLS) | License is loaded .                   |  |  |  |
|                                                         | rishoport Edyor occurry (TEO)    |                                       |  |  |  |
|                                                         |                                  | Enable Security                       |  |  |  |
|                                                         |                                  | Dirable Convilu                       |  |  |  |
|                                                         |                                  | Disable Security                      |  |  |  |
|                                                         |                                  |                                       |  |  |  |
|                                                         |                                  |                                       |  |  |  |

Picture 40 – Deactivating TLS in the configuration

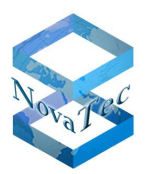

## 4.6.2 Changing the IP transport service

Now please turn off transmission protocol TCP for TLS and activate UDP.

The change to SIP-UDP takes place automatically from Version 6.6, if using an older version please execute the following steps:

- Go to NovaTec-System -> System IP options -> Available IP services.
- Double-click TLS-SIP service (description may vary) and delete tick in check box "Activate service".
- Confirm with "OK".

| File View Configuration data Encryption Extras Licensing Print Help |                        |               |        |          |        |                                                                  |
|---------------------------------------------------------------------|------------------------|---------------|--------|----------|--------|------------------------------------------------------------------|
|                                                                     |                        |               |        |          |        |                                                                  |
| 🖃 💼 NovaTec-System                                                  | NovaTec - Available IP | services      |        |          |        |                                                                  |
| - E Chassis                                                         |                        |               |        |          |        | Edit service properties                                          |
| - Interfaces                                                        | Service name           | Core protocol | Туре   | Status   | Role   |                                                                  |
| Universal Settings of ISDN-/Analogue-Interfaces                     | SIP-LIDP               | Datagram      | SIP    | Disabled | Server | Core options General options Access options SIP specific options |
| 😟 💼 System access control                                           | HTTP                   | Stream        | HTTP   | Disabled | Server |                                                                  |
| E System IP options                                                 | TelNet                 | Stream        | TELNET | Disabled | Server | Service name SIP-TLS-Init-By-Enable-TLS                          |
| DNS servers                                                         | SIP-TLS-Init-By-En     | Stream        | SIP    | Enabled  | Server |                                                                  |
| Available IP services                                               |                        |               |        |          |        | Core protocol Stream (TCP)                                       |
| System NAT mapping                                                  |                        |               |        |          |        | Service have                                                     |
| E ENUM servers                                                      |                        |               |        |          |        | Service type                                                     |
| E ILS Security                                                      |                        |               |        |          |        |                                                                  |
| Skille encryption options                                           |                        |               |        |          |        | Activate service                                                 |
|                                                                     |                        |               |        |          |        |                                                                  |
|                                                                     |                        |               |        |          |        | Beceive port                                                     |
| Master / Slave settings                                             |                        |               |        |          |        |                                                                  |
| Synchronisation                                                     |                        |               |        |          |        | Send port 5061                                                   |
| ⊡ □ DSS1 -> 1TR6 conversion options                                 |                        |               |        |          |        |                                                                  |
| 🗄 💼 Frame Relay                                                     |                        |               |        |          |        | Destination port                                                 |
| Fixed connections                                                   |                        |               |        |          |        |                                                                  |
| B Channel permissions                                               |                        |               |        |          |        | Remote IP address     0     0     0     0                        |
| 😟 💼 Protocol Settings                                               |                        |               |        |          |        |                                                                  |
| - Doptions                                                          | ,                      |               |        |          |        | C Remote name                                                    |
| 🗄 📋 Subscriber                                                      |                        |               |        |          |        |                                                                  |
| E Line group                                                        | New                    | n I           | D      |          |        | C Client                                                         |
| E Call take over                                                    |                        | <u></u>       | Delete |          |        |                                                                  |
| Call back settings                                                  |                        |               |        |          |        | Server                                                           |
| CLIP Masquerading                                                   |                        |               |        |          |        |                                                                  |
| B-channel to B-channel                                              |                        |               |        |          |        |                                                                  |
| I MLPP                                                              |                        |               |        |          |        |                                                                  |
| Operating parameters                                                |                        |               |        |          |        |                                                                  |
| E Call home settings                                                |                        |               |        |          |        |                                                                  |
| E Advanced Least Cost Router                                        |                        |               |        |          |        |                                                                  |
| = <b>_</b>                                                          |                        |               |        |          |        |                                                                  |
|                                                                     |                        |               |        |          |        |                                                                  |
|                                                                     |                        |               |        |          |        | OK Abbrechen Übernehmen                                          |
|                                                                     |                        |               |        |          |        |                                                                  |
|                                                                     |                        |               |        |          |        |                                                                  |

Picture 41 – Checking the unsecured IP service

- If there is no active UDP service in the IP services list please double click inactive UDP service and set tick in box "Activate service". Confirm with "Ok".
- In case no UDP service is available please click button "New..." to set up this service for SIP.
- Enter Name for the service and choose "Datagram (UDP)" as new IP protocol.

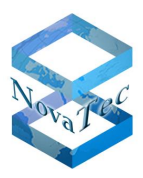

| Edit service properties                    | ×                       |
|--------------------------------------------|-------------------------|
| Core options General options Access option | ns SIP specific options |
| Service name                               | SIP-UDP                 |
| Core protocol                              | Datagram (UDP)          |
| Service type                               | SIP                     |
| Activate service                           |                         |
| Receive port                               | 5060                    |
| Send port                                  | 5060                    |
| Destination port                           | 5060                    |
| <ul> <li>Remote IP address</li> </ul>      | 0.0.0.0                 |
| C Remote name                              |                         |
| © Client                                   |                         |
| Server                                     |                         |
|                                            |                         |
|                                            |                         |
|                                            |                         |
|                                            |                         |
|                                            | OK Abbrechen Übernehmen |

### Picture 42 – Setting up UDP service for SIP

• Delete tick in box "Activate authorization" on tab "Access options".

| Edit service properties                                   | ×                       |
|-----------------------------------------------------------|-------------------------|
| Core options   General options   Access options   SIP spe | ecific options          |
| Always allow Lan and subnet access                        |                         |
| C Activate authorization                                  |                         |
| C Use access list None selected                           |                         |
| O Use user name and password                              |                         |
| User name admin                                           |                         |
| User password                                             |                         |
|                                                           |                         |
|                                                           |                         |
|                                                           |                         |
|                                                           |                         |
|                                                           |                         |
|                                                           |                         |
|                                                           |                         |
|                                                           | OK Abbrechen Übernehmen |

**Picture 43 - Access Options** 

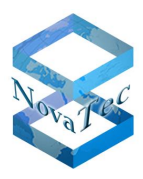

- Choose Name for "Session Owner" freely on tab "SIP specific options".
- Confirm with "Ok".

| Edit service properties                                  |         |           | ×          |
|----------------------------------------------------------|---------|-----------|------------|
| Core options General options Access options SIP specific | options |           |            |
| Session owner<br>Session name                            |         |           |            |
| UAS enabled                                              |         |           |            |
| Extensions 0x00000000                                    |         |           |            |
| Proxy                                                    |         |           |            |
| Redirector                                               |         |           |            |
| ✓ Registrator                                            |         |           |            |
| Locator                                                  |         |           |            |
|                                                          |         |           |            |
|                                                          |         |           |            |
|                                                          |         |           |            |
|                                                          |         |           |            |
|                                                          |         |           |            |
|                                                          |         |           |            |
|                                                          | OK      | Abbrechen | Übernehmen |

### Picture 44 - SIP Session Owner

The new unsecured transmission protocol is now installed.

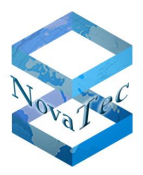

## 4.6.3 Deleting TLS ports and changing from sRTP to RTP

- Go to "NIP" → "SIP" → "Mapping lists" → "User mapping".
- Delete port ":5061" in box "URI/Name/IP".
- To deactivate sRTP confirm "Do not use" for "Encryption setting".

| lser mapping is active |                       |                                                |
|------------------------|-----------------------|------------------------------------------------|
| ISDN options           |                       |                                                |
| ISDN                   |                       | Wildcard <b>⊡</b> Wear0ul                      |
| Incoming prefix        |                       | Number length 0                                |
| Device options         |                       |                                                |
| Device                 | Sub:                  | LLC:                                           |
| Phone                  | <b>_</b>              |                                                |
|                        | BC:                   |                                                |
| Facsimile over IP (T.3 | 8)                    | RMCS Synchronisation settings                  |
| Enable T.38            | T.38 Expert Settings  | Has external clock source 🔲 Is a RMCS system 🗖 |
| SIP URI / Name / Do    | main / IP information |                                                |
| JRI / Name / IP        | 192.168.127.252 5061  | CUCM trunk                                     |
| IP verfication mask    | 32 si                 | ignificant bits                                |
| Voice / Data codec     | auto-negotiation      | auto-negotiation                               |
| Trusted                | <b>v</b>              | Accept all names 🔽 Correct faulty format 🗌     |
| Public access          |                       | User name is a prefix 🔲 Can redirect in LAN 🔲  |
| ISDN is a user name    |                       | Additional flags                               |
| Account settings       |                       |                                                |
| Account                |                       | Password                                       |
| Simplified digest      | Basic authorisatio    | on 🗖 Proxy authorisation 🗖                     |
| Reserved 1             |                       | May use alternative encryption methods         |
| Encryption setting     | Try to use 🗾 🕴        | Handling profile                               |
| Additional flags       |                       |                                                |
|                        |                       |                                                |

### Picture 45 – Deactivating user mapping sRTP

- Go to "NIP" → "SIP" → "Mapping lists" → "Local mapping".
- Delete port ":5061" in box "Registrar".

| ctivate local mapping 🔽 |                                |                       |  |
|-------------------------|--------------------------------|-----------------------|--|
| External Name           | 300                            | Wildcard              |  |
| Internal options        |                                |                       |  |
| Internal Number         | 300                            | Wildcard              |  |
| Additional flags        |                                |                       |  |
| Account options         |                                |                       |  |
| Registrar               | 192.168.127.252 5061           | CUCM trunk            |  |
| Account                 | admin                          |                       |  |
| Password                | pass                           |                       |  |
| Register own address 🔲  | No reverse mapping             | Use for all addresses |  |
| Password is a digest 🔲  | Allow insecure authorisation 🔲 | Prefer own name       |  |
| Additional flags        |                                |                       |  |

### Picture 46 - Local mapping

DB.HBTLSSRTP-.NT

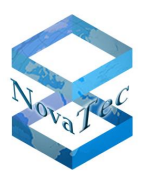

# **5** Creating certificates

When restarting the NovaTec system for all three instances – if configured – certificate signing requests (CSR) are created. These can be signed by a certificate authority (CA). You then receive the required TLS certificate. TI-CA, a Windows server with SCEP or NAMES can also be used as registration authority.

## 5.1 Signing with TI-CA

With TI-CA you can sign certificate signing requests (CSR files) for certificates.

TI-CA can also sign CSR files which are saved locally on a PC or sign CSR files directly on a NovaTec system.

- 1. Case The CSR is saved locally on a PC and the certificate is saved there, too.
- 2. Case The CSR of a NovaTec system is at hand locally but the signed certificate is written back onto the corresponding NovaTec system.
- 3. Case The CSR is on a NovaTec system and the signed certificate is written back there.
- 4. Case Like case 3, but the CSR of all three instances (MNT, SIP, NMS) are signed in one go on the system.
- Start TI-CA application.
- If the following message is shown, the USB dobgle is missing, which is necessary to unlock the application.

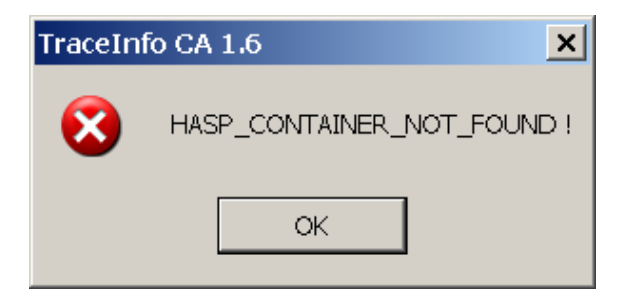

### Picture 47 - TI-CA was started without dongle

- Only in case 1 an online connection to the NovaTec system is not required.
- In all other cases, if the issued certificate is on a NovaTec system before or after the CSR was signed, you establish a connection to the target system with TI-CA. Please enter the IP address of the target system on tab "Connection" → "Settings".
- Afterwards establish the connection with "Connect". You may have to enter your chosen login under "Username" and "Password".

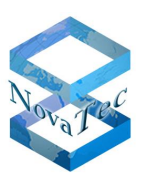

| raceInfo CA 1.6                                                                         |      |
|-----------------------------------------------------------------------------------------|------|
| About Connection Files Create Key/Certificate Sign Cerificate Requests Transfer CSR/CRT |      |
| Connection-Log                                                                          |      |
| 13:19:48 Dist                                                                           |      |
| 13:19:48 Cor<br>13:38:53 Esta<br>20:00 F2 Address for NovaTec Network Services          |      |
| 13:38:53 Cor<br>13:38:53 Che Hostname 192:168.10.2                                      |      |
| 13:38:53 Che<br>13:38:53 Vali                                                           |      |
| 13:40:29 Cor Port 800                                                                   |      |
| 13:40:35 Clos<br>13:40:35 Clos<br>13:40:35 Clos                                         |      |
| 13:40:35 Cor                                                                            |      |
| OK Help Cancel                                                                          |      |
|                                                                                         |      |
| Clear log Settings Network Services Connect Disconnect                                  |      |
|                                                                                         |      |
|                                                                                         |      |
|                                                                                         |      |
| Fvit                                                                                    | Help |

### Picture 48 – Addressing the target system

- All other adjustments for signing with TI-CA can be made on tab "Sign Certificate Requests".
- Please enter the CA password connected to the "CA private key" (cakey.pem).
- Repeat the password entry. Should this step go awry, an error message is shown in the bottom line and the button "Sign the certificate request" is deactivated.
- The further entry mask is composed of the "input" box on the left and the "Output" box on the right. Under "Input" you can enter the data for the CSR and the storage location for the CA certificate and the corresponding private key file. Under "Output" you can enter the data for the certificate to be issued.

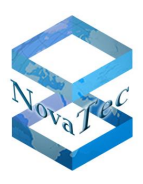

<u>Case 1</u>) The locally available CSR, which is to be signed, does not have to be created with TI-CA. Certificate signing requests created by external applications can also be signed in this particular way.

| 📸 TraceInfo CA 1.6                                                                      |
|-----------------------------------------------------------------------------------------|
| About Connection Files Create Key/Certificate Sign Cerificate Requests Transfer CSR/CRT |
| Password       Please enter issuer password       Please repeat issuer password         |
| - Input                                                                                 |
| CSR from : certificate request from PC 💌 CRT to: signed certificate to PC 💌             |
| CA Key file: C:\Root_CA\CA-CERT\caki Serial path: C:\cert                               |
| CA's Cert: C.\Root_CA\CA-CERT\ca_r Valid days: 1000 Max. = 3268                         |
| REU-hie: [C:\RooCCA\CA\CEHT\ca_1] Uutput Path: [C:\cert                                 |
| Lertificate with human readable header                                                  |
| Sign the certificate request                                                            |
|                                                                                         |
| Exit Help                                                                               |

### Picture 49 - TI-CA "Sign Certificate Requests" PC-to-PC

- Please select as follows in the input box:

- Choose "certificate request from PC" under "CSR from:" .
- Choose the private key file for the "CA Private Key".
- Select the CA certificate.
- Select the certificate demanding file under "REQ-file" (here: "Beispiel.csr").

- Please select as follows in the output box:

- Choose "Signed certificate to PC" under "CRT to:".
- Enter path for the serial number file.(1)
- Enter the validity of the root certificate in days under "Valid days".
- Enter the local destination directory for the backup of the signed certificate file under "Output Path".

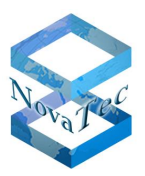

- Please deactivate "Certificate with human readable header".
- After you have carried out all settings as described above please press button "Sign the certificate request".

After the CSR has been signed the certificate "Beispiel.crt" lies in the entered destination directory.

### <u>Note (1):</u>

The serial number is saved in a file by the name serial.txt. If this file is not detectable in the entered path the application will create a new file with a default number. The user can determine the number himself by creating a file name serial.txt with a 16-digit hexadecimal number, e.g. 0123456789ABCDEF. The application will use the serial number currently given in the serial.txt file. After the current serial number has been used the application will count up the serial.txt file.

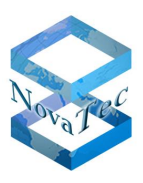

<u>Case 2</u>) The CSR of a NovaTec system is available locally; the signed certificate is afterwards rewritten to the corresponding NovaTec system. This option is provided by TI-CA – but with at present without practical use.

| 🚅 TraceInfo CA 1.6                                                                                                    |
|----------------------------------------------------------------------------------------------------|
| About Connection Files Create Key/Certificate Sign Cerificate Requests Transfer CSR/CRT Diagnosis                                                                                                    |
| Password     Maximum Annual Annual Annu |
|                                                                                                    |
| CSR from : certificate request from PC 💌 CRT to: signed certificate to PC                                                                                                    |
| CA Key file: C:\Root_CA\CA-CERT\caki Serial path: C:\cert                                                                                                    |
| CA's Cert: C:\Root_CA\CA-CERT\ca_i Valid days: 1000 Max. = 3268                                                                                                    |
| REQ-file: C:\cert\request.csr Output Path: C:\cert                                                                                                    |
| Certificate with human readable header                                                                                                    |
| Sign the certificate request                                                                                                    |
|                                                                                                    |
| Exit Help                                                                                                    |

### Picture 50 - TI-CA "Sign Certificate Requests" PC-to-Target

- Connect TI-CA with the target system. Enter the IP address of the target system on tab "Connection"
   → "Settings" (see also Picture 48 Addressing the target system).
- All further adjustments for signing with TI-CA are made on tab "Sign Certificate Requests".
- Please enter the CA password connected to the "CA private key" (cakey.pem).
- Repeat the password entry. Should this step go awry, an error message is shown in the bottom line and the button "Sign the certificate request" is deactivated.

- Please select as follows in the input box:

- Choose "certificate request from PC" under "CSR from:" .
- Choose the private key file for the "CA Private Key".
- Select the CA certificate.
- Select the certificate demanding file under "REQ-file" (here: "Beispiel.csr").

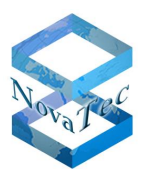

- Please select as follows in the output box:
  - As example select "sip\_req.crt to target" for SIP under "CRT to:".
  - Enter the path for the serial number file.(1)
  - Enter the validity of the root certificate in days under "Valid days".
  - Enter local destination directory for the temporary storage of the signed certificate file under "Output Path". This file is transferred to the target system and then deleted locally.
  - Please deactivate "Certificate with human readable header".
  - After finishing all settings as described above please press button "Sign the certificate request".

After the certificate signing request (CSR) has been signed the SIP certificate "sip\_req.crt", here used as example, is written onto the target system.

### Note (1):

The serial number is saved in a file by the name serial.txt. If this file is not detectable in the entered path the application will create a new file with a default number. The user can determine the number himself by creating a file name serial.txt with a 16-digit hexadecimal number, e.g. 0123456789ABCDEF. The application will use the serial number currently given in the serial.txt file. After the current serial number has been used the application will count up the serial.txt file.

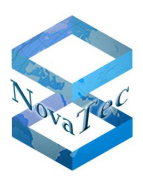

<u>Case 3 and 4</u>) These two cases can be treated in one fell swoop. The only difference is, that in case 3 one CSR and in case 4 several CSR are signed together in one go. The CSR files are available on a NovaTec Gateway. The created certificates are also deposited on this NovaTec gateway after being signed

| 📑 TraceInfo CA 1.6                                                                                                    | 1 × |
|----------------------------------------------------------------------------------------------------|-----|
| About Connection Files Create Key/Certificate Sign Cerificate Requests Transfer CSR/CRT Diagnosis                                                                                                    |     |
| Password     Immediately and the second means of the second means of the second |     |
| Input Output                                                                                                    |     |
| CSR from : certificate request from PC 💌 CRT to: sip_req.crt to target                                                                                                    |     |
| CA Key file:       C:\Root_CA\CA-CERT\caki       Serial path:       C:\cert         CA's Cert:       C:\Root_CA\CA-CERT\ca_i       Valid days:       1000       Max. = 3268         REQ-file:       C:\cert\request.csr        Output Path:       C:\cert                                                                                                    |     |
| Certificate with human readable header                                                                                                    |     |
| Sign the certificate request                                                                                                    |     |
| Exit Help                                                                                                    |     |

### Picture 51 - TI-CA Sign Certificate Requests PC-to-Target

- Connect TI-CA with the target system. Tragen Sie unter dem Reiter "Connection" → "Settings" die IP-Adresse des Zielsystems ein (siehe Picture 48 – Addressing the target system).
- All further adjustments for signing with TI-CA are made on tab "Sign Certificate Requests".
- Please enter the CA password connected to the "CA private key" (cakey.pem).
- Repeat the password entry. Should this step go awry, an error message is shown in the bottom line and the button "Sign the certificate request" is deactivated.

- Please select as follows in the input box:

- Choose "certificate request from PC" under "CSR from:".
- Choose the private key file for the "CA Private Key".
- Select the CA certificate.
- Select the certificate demanding file under "REQ-file" (e.g.: "sip\_req.csr").

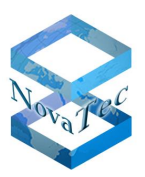

- Please select as follows in the output box:
  - As example select "sip\_req.crt to target" for SIP under "CRT to:".
  - Enter the path for the serial number file.(1)
  - Enter the validity of the root certificate in days under "Valid days".
  - Enter local destination directory for the temporary storage of the signed certificate file under "Output Path". This file is transferred to the target system and deleted locally afterwards.
  - Please deactivate "Certificate with human readable header".
  - After finishing all settings as described above please press button "Sign the certificate request".

After the certificate signing request (CSR) has been signed the SIP certificate "sip\_req.crt", here used as example, is written onto the target system.

### Note (1):

The serial number is saved in a file by the name serial.txt. If this file is not detectable in the entered path the application will create a new file with a default number. The user can determine the number himself by creating a file name serial.txt with a 16-digit hexadecimal number, e.g. 0123456789ABCDEF. The application will use the serial number currently given in the serial.txt file. After the current serial number has been used the application will count up the serial.txt file.

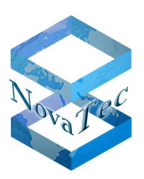

# 5.2 Signing process with SCEP

The following 8 steps are passed through during configuration of SCEP and signing with SCEP:

- 1. Step: Public certificate for all three instances are imported into the configuration.
- 2. Step: Enrollment and encryption certificates are imported into the configuration.
- 3. Step: (Optional) Import "One Time Password" from web browser into the configuration.
- 4. Step: Upload the configuration onto the NovaTec systems with reset.
- 5. Step: SCEP Enrolment with automatical reset.

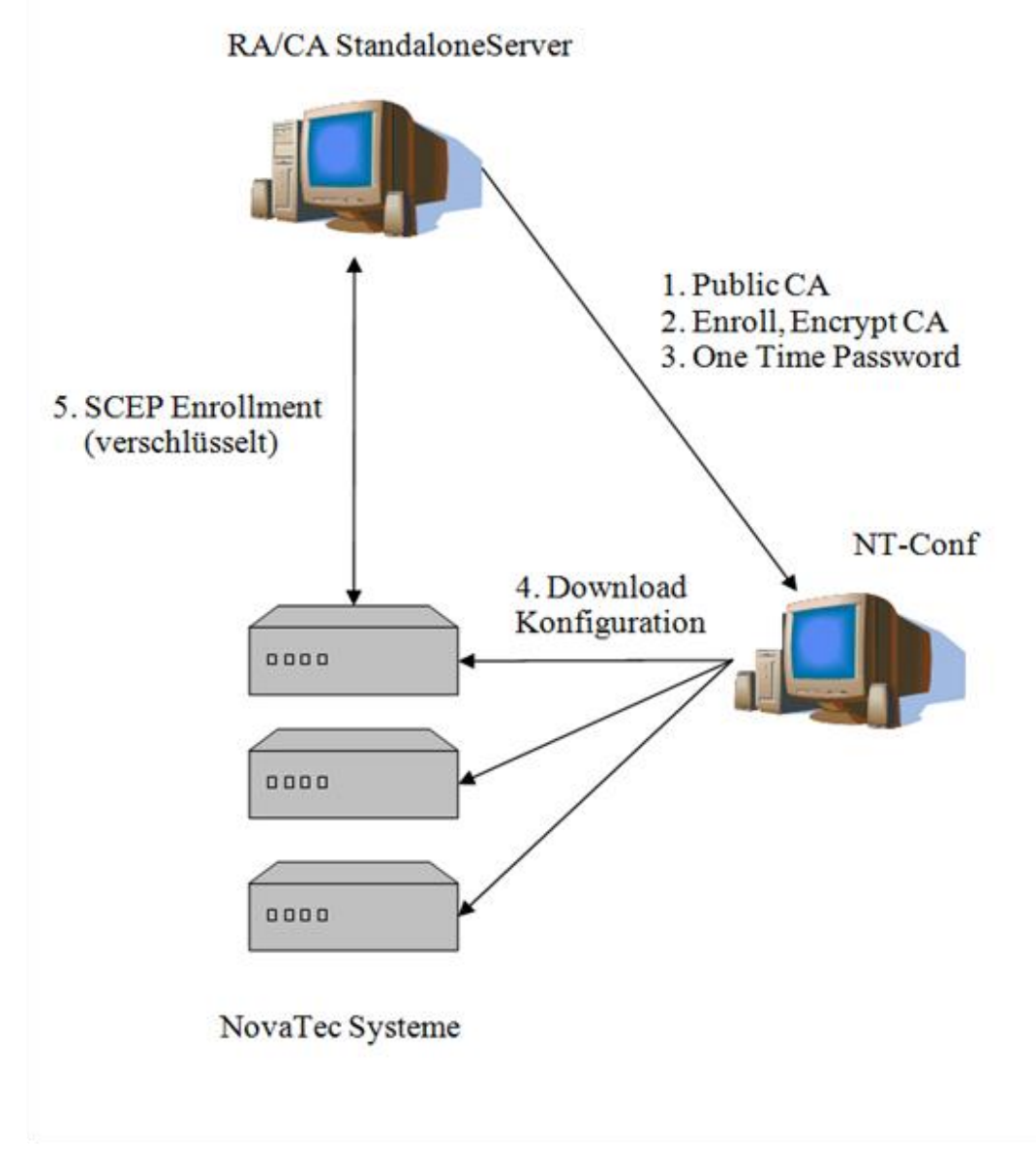

### Picture 52 - SCEP Enrolment NovaTec Gateways

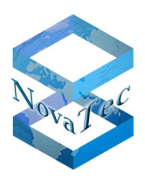

After the TLS certificates on the NovaTec gateways have been signed and the necessary certificates (here only the public CA) for the verification of the PKI chain have been imported to these, the CallServer and the workstation, with which the gateways are supervised, have to be equipped with the complete certificate chain. Apart of this the TLS certificate for NMT and NMS on the workstation is signed by TI-CA.

- 6. Step: Import the public CA certificate into the CallServer (e.g. CUCM, see chapter 6.3 Importing and exporting certificates).
- 7. Step: Create the NMT and NMS certificates with TI-CA out of the public CA certificate (see **Fehler! Verweisquelle konnte nicht gefunden werden.**).
- 8. Step: Performance test of NMT, NMS and SIP with TLS.

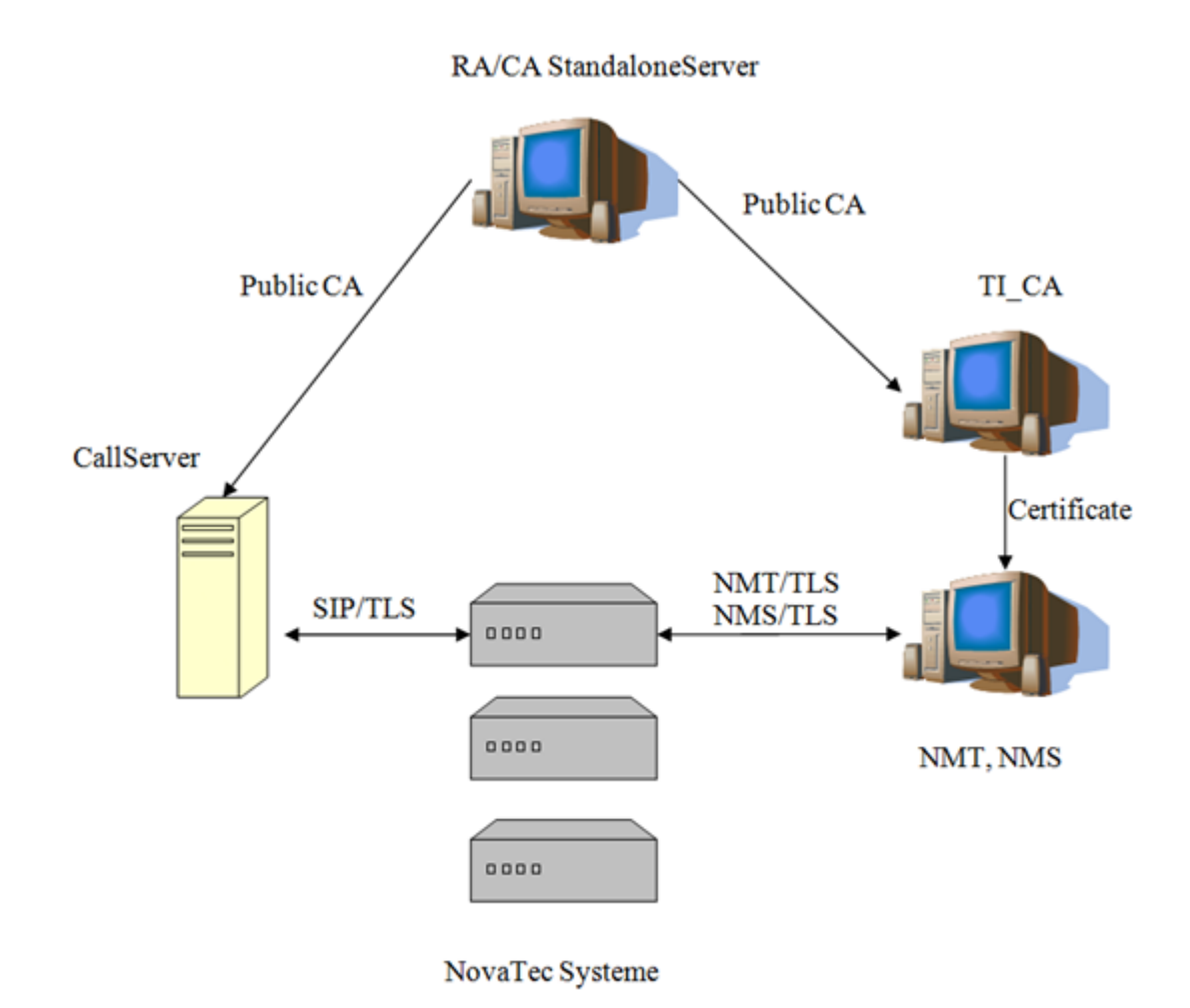

Picture 53 - SCEP Enrollment CallServer & NovaTec Management PC

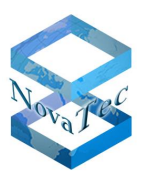

# **5.3 Signing systems with NAMES**

Carry out the configuration steps described in the NAMES user manual. After this NAMES can process the signing of the certificates automated. All three CSR files on the gateways are signed, which have previously been created if given by the systems configuration.

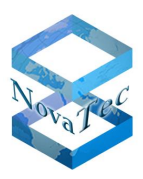

# **6** Configuring secured connections in the CUCM

In order to allow the establishment of TLS and sRTP secured connections between NovaTec gateways and the Cisco Call Manager, the Cisco Unified Communication Manager (CUCM) cluster security mode has to be set to "mixed mode". As precondition the Cisco CTL client has to be installed, which creates a list of certificates (Certificate Trust List) within the CUCM. Two Cisco security dongles/tokens and the corresponding passwords are required. Connect these dongles to a USB port only on explicit prompt.

For detailed information please check the CUCM help desk or pursue the short instruction in the next section.

# 6.1 Installing the CISCO CTL client

Please carry out the following steps in order to install the Cisco CTL client:

- 1. Open the Cisco Unified Communications Manager administration as described in the Cisco Unified Communications Manager administration guide on the Windows PC or the Windows server, on which you wish to install the client.
- 2. Select "Application > Plugins" in the Cisco Unified Communications Manager Administration. The "Find and List" plugin is shown.
- 3. Please enter "Installation" in the drop down menu of the plugin and click "Find".
- 4. Localise the Cisco CTL client.
- 5. Press "Download" on the right side of the window on height of the Cisco CTL client plugin in order to download the file.
- 6. Choose "save" and enter a path. Please remember the entered path.
- 7. Ensure that the security agent is turned off. E.g.: No enterprise security agent is running on this server.
- 8. To begin the installation double click "Cisco CTL Client" (icon or executable file, depending on where the download was saved). Note: You can also use the "Open" button in the "Download completed" prompt.
- 9. The version of the Cisco CTL Clients is shown; click button "next".
- 10. The installation agent is shown. Click button "next".
- 11. Accept license agreement and click "next".
- 12. Select directory, in which you want to install the client. To change the default settings select "search". After choosing the place of installation press "next".
- 13. Click "next" to begin with the installation.
- 14. As soon as the installation is completed please press "Finish".

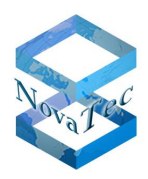

### Please check the following before beginning to connect the CTL client with the CUCM:

- 1. Go to Cisco Unified Serviceability → Tools → Service Activation and ensure the following services are active:
  - Cisco CTL Provider is ACTIVE
  - Cisco Certificate Authority Proxy Function is ACTIVE

| Security Serv | Security Services                          |                   |  |  |
|---------------|--------------------------------------------|-------------------|--|--|
|               | Service Name                               | Activation Status |  |  |
| ~             | Cisco CTL Provider                         | Activated         |  |  |
|               | Cisco Certificate Authority Proxy Function | Activated         |  |  |

### Picture 54 - CTL Provider Activated

- 2. Go to CUCM Admin page  $\rightarrow$  System  $\rightarrow$  Service Parameter Configuration
  - Choose the fitting CUCM as server.
  - Wählen Sie als Service den "Cisco CTL Provider Service".
  - Port number has to be 2444.

| ahaha<br>cisco                                                          | Cisco Unified CM Administrat                        | tion                                            | Navigation Cisco Unified CM Administration 💌 😡 |  |  |
|-------------------------------------------------------------------------|-----------------------------------------------------|-------------------------------------------------|------------------------------------------------|--|--|
|                                                                         | For cisco unified communications solution           | ns                                              | admin Search Documentation About Logout        |  |  |
| System 👻                                                                | Call Routing                                        | res 		 Device 		 Application 		 User Management | Bulk Administration 👻 Help 👻                   |  |  |
| Service P                                                               | Parameter Configuration                             |                                                 | Related Links: Parameters for All Servers 💌 Go |  |  |
| Save                                                                    | 🧬 Set to Default                                    |                                                 |                                                |  |  |
|                                                                         |                                                     |                                                 |                                                |  |  |
| i Statu                                                                 | us: Ready                                           |                                                 |                                                |  |  |
| - Select 6                                                              | Service and Service                                 |                                                 |                                                |  |  |
| Server*                                                                 | 192.168.131.1 (Active)                              | •                                               |                                                |  |  |
| Service*                                                                | Cisco CTL Provider (Active)                         | <b>v</b>                                        |                                                |  |  |
| All param                                                               | eters apply only to the current server except parar | meters that are in the cluster-wide group(s).   |                                                |  |  |
|                                                                         |                                                     |                                                 |                                                |  |  |
| Cisco CTL Provider (Active) Parameters on server 192.168.131.1 (Active) |                                                     |                                                 |                                                |  |  |
| Paramete                                                                | er Name                                             | Parameter Value                                 | Suggested Value                                |  |  |
| Port Num                                                                | ber_*                                               | 2444                                            | 2444                                           |  |  |
| L                                                                       |                                                     | ,                                               |                                                |  |  |
| - Save                                                                  | Set to Default                                      |                                                 |                                                |  |  |

**Picture 55 - CTL Service Parameter** 

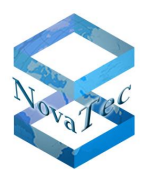

### Adding security certificates to the CUCM and activating "Mixed Mode"

1. Start the CTL Client.

| Cisco Unified Communications Manager Server |            |
|---------------------------------------------|------------|
| · · · · · · · · · · · · · · · · · · ·       |            |
| Hostname or IP Address: 172.18.195.175      | Port: 2444 |
| Username: admin                             |            |
| Password:                                   |            |
|                                             |            |

### Picture 56 – CTL Client connect

- Please do not use the DNS name of the CUCM, but solely its IP address.
- The default port should be 2444.
- Username and password are the username and password of the CUCM.
- 2. The CTL client will confirm the user and connect with the CUCM.
- 3. The prompt given below is shown. Please select "Set Cisco Unified CallManger Cluster to Mixed Mode". Press button "Next".

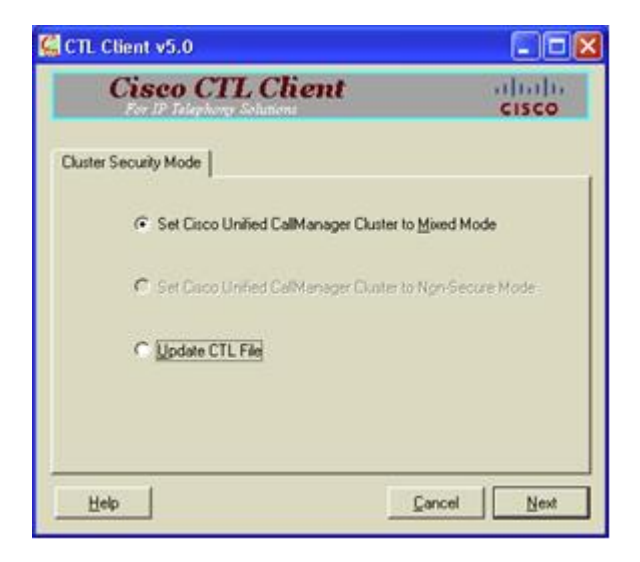

### Picture 57 - CTL Mixed Mode

4. The CTL Client will ask you to add a proof of safety. Now please connect the dongle to the USB port of the PC/server, on which the CTL Client is installed.

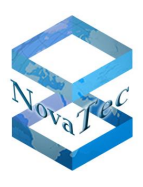

- 5. The CTL Client will now query the password for the dongle. Use the password given on the sticker (e.g. "Cisco\_xyz"). Please take special care when entering the password, as two wrong entries will disable the dongle.
- 6. When prompted to do so remove first dongle from the USB port and connect the second on demand.
- 7. At the end of the process a "Finish" option is shown but also the possibility to add security tokens.
- 8. Repeat steps as above if adding further certificates and select "Finish" or add even more.
- 9. After finalising this process you will see the corresponding number of security tokens next to the entries CAPF and CCM TFTO as also shown in the picture below. <u>Attention</u>: The picture shows four securit tokens. Depending on how many tokens you have loaded the quantity will differ.

| 🕵 CTL Client v5                                                             | .0                                                                                          |                                                                                                    |                                            |
|-----------------------------------------------------------------------------|---------------------------------------------------------------------------------------------|----------------------------------------------------------------------------------------------------|--------------------------------------------|
| Cis                                                                         | eo CTL C                                                                                    | lient d                                                                                                    | halb<br>isco                               |
| CTL Entries<br>Type<br>CAPF<br>CCM+TFTP<br>Security Token<br>Security Token | Hostname/IP Addr<br>rtdev-ccm11<br>rtdev-ccm11<br>No Hostname<br>No Hostname<br>No Hostname | Issuer Name<br>CN=CAPF-4887dec4.0U=IPBC<br>CN=tidev-ccm11.cisco.com,0<br>cn=Cisco Manufacturing CA;o=<br>cn=Cisco Manufacturing CA;o=<br>cn=Cisco Manufacturing CA;o= | Subjer<br>CN=C<br>CN=ttr<br>cn='S<br>cn='S |
| Security Token                                                              | - No Hostname                                                                               | cn=Cisco Manufacturing CA;o=                                                                                                    | cn="S                                      |
| Help<br>Cancel                                                              | Add TFTP                                                                                    | Add Firewall                                                                                                    | Enish                                      |

#### Picture 58 - CTL Entries

- 10. Remove all dongles from the USB ports and keep these safe.
- 11. Close the CTL Client.
- 12. Start the CUCM and TFTP service via the CUCM Administration page anew.

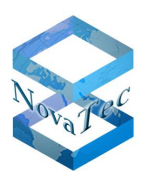

| aha             | Cisco Unified Serviceability                 | Navigation Cisco Unified Serviceability 🗨 Go          |  |  |  |  |  |  |
|-----------------|----------------------------------------------|-------------------------------------------------------|--|--|--|--|--|--|
| cisc            | • For Cisco Unified Communications Solutions | admin About Logout                                    |  |  |  |  |  |  |
| <u>A</u> larm 👻 | Irace ▼ Tools ▼ Snmp ▼ CallHome ▼ Help ▼     |                                                       |  |  |  |  |  |  |
| Service         | Activation                                   | Related Links; Control Center - Feature Services 🗾 Go |  |  |  |  |  |  |
| S               | ave 🦃 Set to Default 🙆 Refresh               |                                                       |  |  |  |  |  |  |
|                 |                                              |                                                       |  |  |  |  |  |  |
| Status          | Status:                                      |                                                       |  |  |  |  |  |  |
| UReal           |                                              |                                                       |  |  |  |  |  |  |
| - Calasi        | Common                                       |                                                       |  |  |  |  |  |  |
| Server*         | * 192 168 131 1 T Go                         |                                                       |  |  |  |  |  |  |
| □ Che           |                                              |                                                       |  |  |  |  |  |  |
|                 |                                              |                                                       |  |  |  |  |  |  |
| CM Sei          | rvices                                       |                                                       |  |  |  |  |  |  |
|                 | Service Name                                 | Activation Status                                     |  |  |  |  |  |  |
| ~               | Cisco CallManager                            | Activated                                             |  |  |  |  |  |  |
| •               | Cisco Messaging Interface                    | Activated                                             |  |  |  |  |  |  |
| •               | Cisco Unified Mobile Voice Access Service    | Activated                                             |  |  |  |  |  |  |
|                 | Cisco IP Voice Media Streaming App           | Activated                                             |  |  |  |  |  |  |
| •               | Cisco CTIManager                             | Activated                                             |  |  |  |  |  |  |
| <b>v</b>        | Cisco Extension Mobility                     | Activated                                             |  |  |  |  |  |  |
|                 | Cisco Extended Functions                     | Activated                                             |  |  |  |  |  |  |
| ~               | Cisco DHCP Monitor Service                   | Activated                                             |  |  |  |  |  |  |
|                 | Cisco Intercluster Lookup Service            | Activated                                             |  |  |  |  |  |  |
| ~               | Cisco Location Bandwidth Manager             | Activated                                             |  |  |  |  |  |  |
| ~               | Cisco Dialed Number Analyzer Server          | Activated                                             |  |  |  |  |  |  |
| <b>V</b>        | Cisco Dialed Number Analyzer                 | Activated                                             |  |  |  |  |  |  |
| •               | Cisco Tftp                                   | Activated                                             |  |  |  |  |  |  |

Picture 59 - CUCM Service activation

# 6.2 Activating in configuration

## 6.2.1 NovaTec on TRUNK connection

Please select  $\rightarrow$  CM Administration  $\rightarrow$  Security  $\rightarrow$  Sip Trunk Security Profile

- The X.509 subject name has to be identical to the "Common Name" as given in the configuratin of the connected NovaTec gateway for its SIP-CSR.
- Set "Incoming Port:" to 5061.

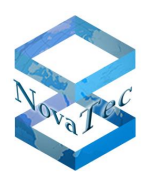

| սիսիս Cisco Unified CM                  | Administration                        | 1        |               |        |              |                 | lavigation C | isco Unified CM | Administrati | on 💌 Go |
|-----------------------------------------|---------------------------------------|----------|---------------|--------|--------------|-----------------|--------------|-----------------|--------------|---------|
| CISCO For Cisco Unified Comm            | inications Solutions                  |          |               |        |              | admin           | Search       | Documentation   | About        | Logout  |
| System 👻 Call Routing 👻 Media Resources | <ul> <li>Advanced Features</li> </ul> | Device 👻 | Application 👻 | User N | /anagement 👻 | Bulk Administra | ation 👻 Help | •               |              |         |
| SIP Trunk Security Profile Configur     | ation                                 |          |               |        |              |                 | Related L    | inks: Back To   | Find/List    | 💌 Go    |
| 🔚 Save 🗶 Delete 🗋 Copy 😭                | Reset 🧷 Apply Config                  | 🕂 Add Ne | w             |        |              |                 |              |                 |              |         |
|                                         |                                       |          |               |        |              |                 |              |                 |              |         |
| i Status: Ready                         |                                       |          |               |        |              |                 |              |                 |              |         |
| —SIP Trunk Security Profile Informa     | tion —                                |          |               |        |              |                 |              |                 |              |         |
| Name*                                   | SIP Trunk Profile sec                 |          |               |        |              |                 |              |                 |              |         |
| Description                             | SIP Trunk Profile sec                 |          |               |        |              |                 |              |                 |              |         |
| Device Security Mode                    | Encrypted                             |          |               | -      |              |                 |              |                 |              |         |
| Incoming Transport Type*                | TLS                                   |          |               | -      |              |                 |              |                 |              |         |
| Outgoing Transport Type                 | TLS                                   |          |               | -      |              |                 |              |                 |              |         |
| Enable Digest Authentication            |                                       |          |               |        |              |                 |              |                 |              |         |
| Nonce Validity Time (mins)*             | 600                                   |          |               |        |              |                 |              |                 |              |         |
| X.509 Subject Name                      | novatec                               | -        |               |        |              |                 |              |                 |              |         |
| Incoming Port*                          | 5061                                  |          |               |        |              |                 |              |                 |              |         |
| Enable Application level authorization  |                                       |          |               |        |              |                 |              |                 |              |         |
| Accept presence subscription            |                                       |          |               |        |              |                 |              |                 |              |         |
| Accept out-of-dialog refer**            |                                       |          |               |        |              |                 |              |                 |              |         |
| Accept unsolicited notification         |                                       |          |               |        |              |                 |              |                 |              |         |
| Accept replaces header                  |                                       |          |               |        |              |                 |              |                 |              |         |
| Transmit security status                |                                       |          |               |        |              |                 |              |                 |              |         |
| Allow charging header                   |                                       |          |               |        |              |                 |              |                 |              |         |
| SIP V.150 Outbound SDP Offer Filtering  | Standardfilter verwend                | en       |               | -      |              |                 |              |                 |              |         |

### Picture 60 - CUCM Trunk Security Profile

Set "Destination Port" to 5061 in the trunk configuration and select the corresponding trunk security profile.

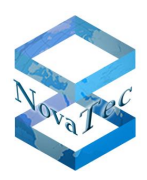

|                                                                                                    | Naviantian Cisco Unified CM Administration 💌 GD                                                                |  |  |  |  |
|----------------------------------------------------------------------------------------------------|----------------------------------------------------------------------------------------------------|--|--|--|--|
| CISCO                                                                                                    |                                                                                                    |  |  |  |  |
| For Lisco Unified Communications Solutions                                                                                                    | admin   Search Documentation   About   Logout                                                                  |  |  |  |  |
| System   Call Routing   Media Resources   Advanced Features                                                                                                    | <ul> <li>Device</li></ul>                                                                                      |  |  |  |  |
| Trunk Configuration                                                                                                    | Related Links: Back To Find/List 📃 Go                                                                          |  |  |  |  |
| 🔚 Save 🗶 Delete 👇 Reset 👇 Add New                                                                                                    |                                                                                                    |  |  |  |  |
|                                                                                                    | 2                                                                                                    |  |  |  |  |
| Status                                                                                                    |                                                                                                    |  |  |  |  |
| U status; Ready                                                                                                    |                                                                                                    |  |  |  |  |
| - Device Information                                                                                                    |                                                                                                    |  |  |  |  |
| Product:                                                                                                    | SIP Trunk                                                                                                    |  |  |  |  |
| Device Protocol:                                                                                                    | SIP                                                                                                    |  |  |  |  |
| Trunk Service Type                                                                                                    | Keine (Standard)                                                                                               |  |  |  |  |
|                                                                                                    | NovaTec_GW                                                                                                    |  |  |  |  |
| Description                                                                                                    | NovaTec_GW                                                                                                    |  |  |  |  |
| Device Pool*                                                                                                    | Default                                                                                                    |  |  |  |  |
| Common Device Configuration                                                                                                    | novatec-standard 💌                                                                                             |  |  |  |  |
| Call Classification*                                                                                                    | Use System Default                                                                                             |  |  |  |  |
| Media Resource Group List                                                                                                    | < None >                                                                                                    |  |  |  |  |
| Location*                                                                                                    | Hub_None                                                                                                    |  |  |  |  |
| AAR Group                                                                                                    | < None >                                                                                                    |  |  |  |  |
| Tunneled Protocol*                                                                                                    | Ohne                                                                                                    |  |  |  |  |
| QSIG Variant*                                                                                                    | No Changes                                                                                                    |  |  |  |  |
| ASN.1 ROSE OID Encoding*                                                                                                    | No Changes                                                                                                    |  |  |  |  |
| Packet Capture Mode*                                                                                                    | Keine                                                                                                    |  |  |  |  |
| Packet Capture Duration                                                                                                    | 0                                                                                                    |  |  |  |  |
| Media Termination Point Required                                                                                                    |                                                                                                    |  |  |  |  |
| 🗹 Retry Video Call as Audio                                                                                                    |                                                                                                    |  |  |  |  |
| Path Replacement Support                                                                                                    |                                                                                                    |  |  |  |  |
| Transmit UTF-8 for Calling Party Name                                                                                                    |                                                                                                    |  |  |  |  |
| Transmit UTF-8 Names in QSIG APDU                                                                                                    |                                                                                                    |  |  |  |  |
|                                                                                                    |                                                                                                    |  |  |  |  |
| SRTE Allowed - When this flag is checked. Encrypted TIS needs to be configured in the network to provide and to and security. Failure to do so will avonce keys and other |                                                                                                    |  |  |  |  |
| miormation.                                                                                                    | us to be configured in the network to provide end to end security. Failure to do so will expose keys and other |  |  |  |  |

Picture 61 - CUCM Trunk sRTP Allowed

",SRTP Allowed" is set in the trunk configuration to enable the actual voice or data stream to be secured with sRTP next to the TLS secured connection establishment via SIP.

As "Destination Port" 5061 is set for TLS.

| Cisco Unified CM Administra<br>Cisco For Cisco Unified Communications Solution | ation<br>ons                              | Navigation Cisco Unified CM Administration 💌 Go<br>admin   Search Documentation   About   Logout |  |  |  |  |  |  |
|--------------------------------------------------------------------------------|-------------------------------------------|--------------------------------------------------------------------------------------------------|--|--|--|--|--|--|
| System 👻 Call Routing 👻 Media Resources 👻 Advanced Feat                        | ures 👻 Device 👻 Application 👻 User Manage | ment 👻 Bulk Administration 👻 Help 👻                                                              |  |  |  |  |  |  |
| Trunk Configuration                                                            |                                           | Related Links: Back To Find/List 💽 Go                                                            |  |  |  |  |  |  |
| 🔚 Save 🗙 Delete 🍟 Reset 🕂 Add New                                              |                                           |                                                                                                  |  |  |  |  |  |  |
| Maintain Original Caller ID DN and Caller Name in Identity Headers             |                                           |                                                                                                  |  |  |  |  |  |  |
| - SIP Information                                                              |                                           |                                                                                                  |  |  |  |  |  |  |
| Destination Address is an SRV                                                  |                                           |                                                                                                  |  |  |  |  |  |  |
| Destination Address           1*         192.168.100.4                         | Destination Address IPv6                  | Destination Port     5061                                                                        |  |  |  |  |  |  |

Picture 62 - CUCM Trunk Port 5061
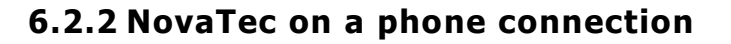

A NovaTec S3 can be connected to a phone line of the CUCM. To secure this connection with TLS and sRTP please proceed as follows.

In cast no security profile exists such is created by copying a "Transnova S3 – Standard SIP Non-Secure Profile" and saving it as "Transnova S3 – SIP Secure Profile".

The following security adjustments are made in this profile.

Select  $\rightarrow$  Device  $\rightarrow$  Phone  $\rightarrow$  Security Profile

- Set "Device Security Mode" to "Encrypted"
- As "Transport Type" choose "TLS"
- As "SIP Phone Port" enter 5061

| ahaha Cisco Unified CM Administration                                                                  | Navigation Cisco Unified CM Administration 💌 Go |
|----------------------------------------------------------------------------------------------------|-------------------------------------------------|
| CISCO For Cisco Unified Communications Solutions                                                       | admin Search Documentation About Logout         |
| System 👻 Call Routing 👻 Media Resources 👻 Advanced Features 👻 Device 👻 Application 👻 User Management 👻 | Bulk Administration 👻 Help 👻                    |
| Phone Security Profile Configuration                                                                   | Related Links: Back To Find/List 💽 Go           |
| 🔚 Save 🗶 Delete 🗈 Copy 🍨 Reset 🥒 Apply Config 🕂 Add New                                                |                                                 |
| Status                                                                                                 |                                                 |
| Status: Ready                                                                                          |                                                 |
| Phone Security Profile Information                                                                     |                                                 |
| Product Type: Transnova S3                                                                             |                                                 |
| Name* Transpoya S3 - SIP Secure Profile                                                                |                                                 |
| Description Transpous S2 - STP Secure Profile                                                          |                                                 |
|                                                                                                    |                                                 |
|                                                                                                    |                                                 |
|                                                                                                    |                                                 |
|                                                                                                    |                                                 |
| Li Enable Digest Authentication                                                                        |                                                 |
| Exclude Digest Credentials in Configuration File                                                       |                                                 |
| Parameters and in Physical                                                                             |                                                 |
| SIP Phone Port* 5061                                                                                   |                                                 |
| - Save Delete Copy Reset Apply Config Add New                                                          |                                                 |
| (i) *- indicates required item.                                                                        |                                                 |

### Picture 63 - Modify Transnova S3 - Non-Security Profile

The new "Transnova S3 – SIP Security Profile" is now assigned to the "device Security Profile" in the "Phone Configuration".

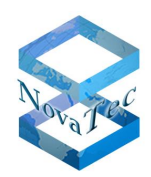

| Cisco Unified CM Administr<br>CISCO<br>For Cisco Unified Communications Solut | ation<br>ions                                           | Navigation <mark>Cisco Ur</mark><br>admin   Search Docum | nified CM Administration 💌 GO<br>nentation   About   Logout |
|-------------------------------------------------------------------------------|---------------------------------------------------------|----------------------------------------------------------|-------------------------------------------------------------|
| System - Call Routing - Media Resources - Advanced Fea                        | atures 👻 Device 👻 Application 👻 I                       | Jser Management 👻 Bulk Administration 👻 Help 👻           |                                                             |
| Phone Configuration                                                           |                                                         | Related Links: Back To Find/L                            | .ist 💽 Go                                                   |
| 🔚 Save 🗶 Delete 🗋 Copy 省 Reset 🥖 Apply                                        | Config 🕂 Add New                                        |                                                          |                                                             |
|                                                                               | Calling Party Transformation CSS                        | <pre>&lt; None &gt;</pre>                                | ×                                                           |
|                                                                               | ☑ Use Device Pool Calling Party                         | Transformation CSS (Caller ID For Calls From This        | Phone)                                                      |
|                                                                               | Remote Number                                           |                                                          |                                                             |
|                                                                               | Calling Party Transformation CSS                        | < None >                                                 | Y                                                           |
|                                                                               | ☑ Use Device Pool Calling Party                         | Transformation CSS (Device Mobility Related Inform       | mation)                                                     |
|                                                                               |                                                         |                                                          |                                                             |
|                                                                               | — Protocol Specific Information<br>Packet Capture Mode* |                                                          |                                                             |
|                                                                               | Packet Capture Duration                                 | Keine                                                    |                                                             |
|                                                                               |                                                         |                                                          | -                                                           |
|                                                                               | MTD Desformed Origination Codes*                        | Standard Presence group                                  |                                                             |
|                                                                               | Douice Security Profile*                                | 711ulaw                                                  |                                                             |
|                                                                               | Device Security Profile                                 | Transnova S3 - SIP Secure Profile                        | <b>-</b>                                                    |
|                                                                               | Rerouting Calling Search Space                          | 811-Hallbergmoos-S3-S6                                   |                                                             |
|                                                                               | SUBSCRIBE Calling Search Space                          | < None >                                                 |                                                             |
|                                                                               | SIP Profile                                             | SIP Profile NovaTec BWI                                  |                                                             |
|                                                                               | Digest User                                             | < None >                                                 |                                                             |
|                                                                               | 🗆 Media Termination Point Requir                        | ed                                                       |                                                             |
| Unattended Port                                                               |                                                         |                                                          |                                                             |
|                                                                               | 🗆 Require DTMF Reception                                |                                                          |                                                             |
|                                                                               |                                                         |                                                          |                                                             |

Picture 64 - Transnova S3 - Security Profile

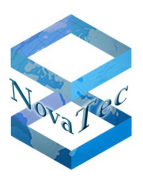

# 6.3 Importing and exporting certificates

In case no common certification authority (CA) is available for a CUCM and a NovaTec gateway, a two-way exchange of the SIP-TLS-certificates is necessary. The CUCM for example might only have a self-signed certificate and the NovaTec gateway might be operated with a SIP-TLS-certificate, which was signed with TI-CA or an external CA. In this case both certificates have to be exported from the systems and imported into the opposite system.

## 6.3.1 Exporting CUCM certificates to a NovaTec system

## 6.3.1.1 Downloading a certificate from a CUCM

In order to download a certificate from the CUCM on to your PC please proceed as follows:

- 1. Go to OS-Administration  $\rightarrow$  Security  $\rightarrow$  Certifikate Management in the CUCM. The list of certificates is shown.
- 2. You can use the search function to filter the certificate list.
- 3. Click onto the name of the certificate "CallManager.pem". The certificate configuration is shown as window. Press button "Download".
- 4. Open the download dialogue and save the exported file.
- 5. The CUCM certificates, which are saved on a PC, can be imported into the trust list of a NovaTec gateway as described in chapter 4.2.3 ", Loading the CA certificate into the trust list ".

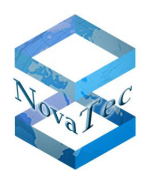

| Cisco Unified Operating System Administration<br>For Cisco Unified Communications Solutions                   | Navigation Cisco Unified OS Administration 🚽 Go<br>admin Search Documentation About Logout |
|----------------------------------------------------------------------------------------------------|--------------------------------------------------------------------------------------------|
| Show ▼ Settings ▼ Security ▼ Software Upgrades ▼ Services ▼ Help ▼                                            |                                                                                            |
| Certificate Configuration                                                                                     | Related Links: Back To Find/List 🗾 😡                                                       |
| Regenerate A Download GSR Download CSR                                                                        |                                                                                            |
| Status                                                                                                    |                                                                                            |
| Status: Ready                                                                                                 |                                                                                            |
| - Certificate Settings                                                                                        |                                                                                            |
| File Name CallManager.pem                                                                                     |                                                                                            |
| Certificate Name CallManager                                                                                  |                                                                                            |
| Certificate Type certs                                                                                        |                                                                                            |
| Certificate Group product-cm                                                                                  |                                                                                            |
| Description Certificate Signed by Zertifikatstell-CA                                                          |                                                                                            |
| — Certificate File Data                                                                                       |                                                                                            |
|                                                                                                    |                                                                                            |
| Version: V3                                                                                                   |                                                                                            |
| Senal Number: 459385705281781313306638                                                                        |                                                                                            |
| Issuer Name: CN=Zertifikatstell-CA                                                                            |                                                                                            |
| Validity From: Mon Jun 03 15:39:17 CEST 2013                                                                  |                                                                                            |
| To: Fri Jun 03 13:28:28 CEST 2033                                                                             |                                                                                            |
| ST=Paderborn, C=PE.                                                                                           |                                                                                            |
| SERIALNUMBER=3767f6bb3ba81c458f6917dfd2e278c8b548857817a72fa0fee8b4cf9c21e8fd                                 |                                                                                            |
| Key: RSA (1.2.840.113549.1.1.1)                                                                               |                                                                                            |
| Key Value:<br>30818902818100fb03384b41caced7508697a74b728962d6e82d3a143db3994909bbf60c58eb55264423a45         |                                                                                            |
| 95cf4101cfca8fc7857211e804a48dd9b96d2b0df18709cd1003e2277c6d94b909d969cdbd2f483248d2c823f                     |                                                                                            |
| a3aar//bbt78e5aUdb54331t835c2d1189a9455412ta69/8b8Uea2tta51/2deb296e448bUe31d5t4t53Ua8454<br>[261310203010001 |                                                                                            |
| Extensions: 6 present                                                                                         |                                                                                            |
|                                                                                                    |                                                                                            |
| Extension: ExtKeyUsageSyntax (OID.2.5.29.37)<br>Critical: false                                               |                                                                                            |
| Usage oids: 1.3.6.1.5.5.7.3.1, 1.3.6.1.5.5.7.3.2, 1.3.6.1.5.5.7.3.5,                                          |                                                                                            |
|                                                                                                    |                                                                                            |
| L Extension: Keyllsage (OID 2.5.29.15)                                                                        |                                                                                            |
|                                                                                                    |                                                                                            |
|                                                                                                    |                                                                                            |
| Regenerate     Download     Generate CSR     Download CSR                                                     |                                                                                            |
|                                                                                                    |                                                                                            |

Picture 65 - Download CallManager certificate

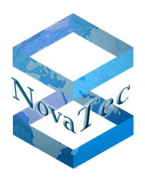

## 6.3.2 Importing a NovaTec certificate into the CUCM

To upload a certificate from your PC into the trust store of a CUCM please proceed as follows.

The CA certificate, with which the SIP-TLS-certificate of a NovaTec gateway has been signed, has to be uploaded into the CUCM trust store. Please also consider the security passage in the CUCM OS Admin Guide, in order to find out how a certificate can be loaded into the CUCM Trust Store.

- The CA certificate "xxxxx" should be uploaded into the Call Manager and classified as trustworthy certificate.
- OS Administration  $\rightarrow$  Security  $\rightarrow$  Certificate Management  $\rightarrow$ Upload Certificate
- Certificate name: Callmanager-trust
- Root Certificate (can be left empty)
- Upload File: E.g.: "siptcl\_ca\_cert.pem"

If multiple Call Managers are configured within a cluster "xxxxx" has to be loaded onto all Call Managers within the cluster.

| Upload Certificate/Certificate chain                |
|-----------------------------------------------------|
| Upload File 🖳 Close                                 |
|                                                     |
| Status<br>Status: Ready                             |
| Upload Certificate/Certificate chain                |
| Certificate CallManager-trust                       |
| Description                                         |
| Upload File Durchsuchen                             |
| Upload File Close Close *- indicates required item. |
|                                                     |

### Picture 66 - Upload CA certificate into CUCM trust list

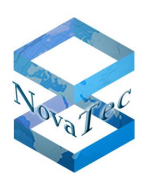

# 6.4 External CA signs Call Manager

If the self-signed Call Manager certificate is not to be used but an external CA signs the Call Manager certificate, the following steps are necessary:

- The Call Manager places a certificate signing request (CSR).
- OS Administration → Security → Certificate List → button "Generate CSR"

| Generate Certificate S          | igning Request                               |  |  |
|---------------------------------|----------------------------------------------|--|--|
| Generate CSR                    | Close                                        |  |  |
|                                 |                                              |  |  |
| Status<br>Warning: Generation   | ng a new CSR will overwrite the existing CSR |  |  |
| Generate Certificate            | Signing Request                              |  |  |
| Certificate Name*               | CallManager                                  |  |  |
| — Generate CSR                  | Close                                        |  |  |
| (i) *- indicates required item. |                                              |  |  |
|                                 |                                              |  |  |

## Picture 67 - Generate CSR

- The CSR is exported and sent to a CA for signing.
- OS Administration → Security → Certificate List → button "Download CSR"

| Download Certificate Signing Request                               |
|--------------------------------------------------------------------|
| Download CSR 🖳 Close                                               |
| - Status                                                           |
| Certificate names not listed below do not have a corresponding CSR |
| Certificate Signing Request                                        |
| Download CSR Close                                                 |
| (i) *- indicates required item.                                    |

## Picture 68 - Download CSR

- The CA certificate of the external CA is loaded into the Call Manager.
- OS Administration → Security → Certificate List → button "Upload Certificate"
- As "Certificate Name" select "CallManager-trust"

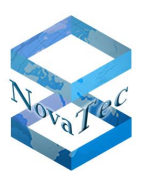

| Upload Certificate/Certificate chain |             |
|--------------------------------------|-------------|
| Upload File 🖳 Close                  |             |
|                                      |             |
| Status<br>Status: Ready              |             |
| Upload Certificate/Certificate chain |             |
| Certificate CallManager-trust        |             |
| Description                          |             |
| Upload File                          | Durchsuchen |
|                                      |             |
| Upload File Close                    |             |

### Picture 69 – Loading the CA certificate into the trust list

- The signed certificate is loaded into the Call Manager.
- OS Administration → Security → Certificate List → button "Upload Certificate"
- As "Certificate Name" select "CallManager"

| Upload Cert          | ificate/Certificate chain   |             |
|----------------------|-----------------------------|-------------|
| Dpload Fil           | e 🖳 Close                   |             |
| Status<br>Status:    | Ready                       |             |
| Upload Ce            | rtificate/Certificate chain | ]           |
| Certificate<br>Name* | CallManager 🗾 🗸             |             |
| Description          | Self-signed certificate     |             |
| Upload File          |                             | Durchsuchen |
| — Upload f           | ile Close                   |             |

Picture 70 – Loading New Call Manager certificate

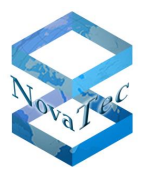

# 6.5 Deactivating in the configuration

## 6.5.1 Deactivating TLS and sRTP for a CUCM trunk

• Delete the tick in the box "SRTP Allowed..." in the trunk configuration window. Set "Destination Port" to 5060 and select the favoured trunk "non-security" profile.

| aludu Cisco Unified CM Administration                       | Navigation Cisco Unified CM Administration 🗾 🤇                                                                |
|-------------------------------------------------------------|----------------------------------------------------------------------------------------------------|
| CISCO For Cisco Unified Communications Solutions            | admin Search Documentation About Logo                                                                         |
| System   Call Routing   Media Resources   Advanced Features | Device ▼ Application ▼ User Management ▼ Bulk Administration ▼ Help ▼                                         |
|                                                             |                                                                                                    |
| Trunk Configuration                                         | Related Links: Back To Find/List                                                                              |
| 🔚 Save 🗙 Delete 👇 Reset 나 Add New                           |                                                                                                    |
|                                                             |                                                                                                    |
| Status                                                      |                                                                                                    |
| (1) Status: Ready                                           |                                                                                                    |
| Device Jefermation                                          |                                                                                                    |
| Product:                                                    | SIP Trunk                                                                                                    |
| Device Protocol:                                            | SIP                                                                                                    |
| Trunk Service Type                                          | Keine (Standard)                                                                                              |
| Device Name -                                               | NovaTec_GW                                                                                                    |
| Description                                                 | NovaTec_GW                                                                                                    |
| Device Pool*                                                | Default                                                                                                    |
| Common Device Configuration                                 | novatec-standard                                                                                              |
| Call Classification*                                        | Use System Default                                                                                            |
| Media Resource Group List                                   | < None >                                                                                                    |
| Location*                                                   | Hub_None                                                                                                    |
| AAR Group                                                   | < None >                                                                                                    |
| Tunneled Protocol*                                          | Ohne                                                                                                    |
| QSIG Variant*                                               | No Changes                                                                                                    |
| ASN.1 ROSE OID Encoding*                                    | No Changes                                                                                                    |
| Packet Capture Mode*                                        | Keine                                                                                                    |
| Packet Capture Duration                                     | 0                                                                                                    |
| Media Termination Point Required                            |                                                                                                    |
| 🗹 Retry Video Call as Audio                                 |                                                                                                    |
| Path Replacement Support                                    |                                                                                                    |
| Transmit UTF-8 for Calling Party Name                       |                                                                                                    |
| Transmit UTF-8 Names in QSIG APDU                           |                                                                                                    |
| Unattended Port                                             |                                                                                                    |
| SRTP Allowed When this flag is checked, Encrypted TLS needs | s to be configured in the network to provide end to end security. Failure to do so will expose keys and other |

Picture 71 - Trunk configuration – sRTP

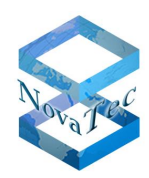

| CISCO Unified CM #<br>For Cisco Unified Commun<br>System  Call Routing  Media Resources | Administration<br>ications Solutions<br>Advanced Features     Device | Application 👻 User Managemer | Navigatio<br>admin   Se<br>nt → Bulk Administration → H | on Cisco Unified CM Admin<br>arch Documentation   Ab<br>Help <del>-</del> | istration 💌 Go |
|-----------------------------------------------------------------------------------------|----------------------------------------------------------------------|------------------------------|---------------------------------------------------------|---------------------------------------------------------------------------|----------------|
| Trunk Configuration                                                                     |                                                                      |                              | Relat                                                   | ed Links: Back To Find/L                                                  | ist 💌 Go       |
| 🔚 Save 🗶 Delete 省 Reset 🕂 A                                                             | dd New                                                               |                              |                                                         |                                                                           |                |
| Maintain Original Caller ID DN and C                                                    | aller Name in Identity Headers                                       |                              |                                                         |                                                                           |                |
| SIP Information                                                                         |                                                                      |                              |                                                         |                                                                           |                |
| Destination Address is an SRV                                                           |                                                                      |                              |                                                         |                                                                           |                |
| Destination Address                                                                     | Desti                                                                | nation Address IPv6          | Destination Port                                        |                                                                           |                |
| MTP Preferred Originating Codec*                                                        | 711ulaw                                                              | <b>v</b>                     |                                                         |                                                                           |                |
| BLF Presence Group*                                                                     | Standard Presence group                                              |                              |                                                         |                                                                           |                |
| SIP Trunk Security Profile*                                                             | Non Secure SIP Trunk Profile                                         | •                            |                                                         |                                                                           |                |
| Rerouting Calling Search Space                                                          | Hausanlage                                                           | •                            |                                                         |                                                                           |                |
| Out-Of-Dialog Refer Calling Search Space                                                | < None >                                                             | <b>v</b>                     |                                                         |                                                                           |                |
| SUBSCRIBE Calling Search Space                                                          | < None >                                                             | ×                            |                                                         |                                                                           |                |

### Picture 72 - Trunk configuration security profile

• The settings of the trunk "non-security" profile should look like those in the example below. "Incoming Port:" 5060.

| Cisco Unified CM Administration<br>For Cisco Unified Communications Solutions                          | Navigation Cisco Unified CM Administration 🗾 GO<br>admin Search Documentation About Logout |
|----------------------------------------------------------------------------------------------------|--------------------------------------------------------------------------------------------|
| System 👻 Call Routing 👻 Media Resources 👻 Advanced Features 👻 Device 👻 Application 👻 User Management 👻 | Bulk Administration 👻 Help 👻                                                               |
| SIP Trunk Security Profile Configuration                                                               | Related Links: Back To Find/List 🗾 Go                                                      |
| 🔚 Save 🗶 Delete 📗 Copy 睯 Reset 🥒 Apply Config 🕂 Add New                                                |                                                                                            |
|                                                                                                    |                                                                                            |
| Status<br>Status: Ready                                                                                |                                                                                            |
| - SIP Trunk Security Profile Information                                                               |                                                                                            |
| Name* Non Secure SIP Trunk Profile                                                                     |                                                                                            |
| Description Non Secure SIP Trunk Profile authenticated by null Strip                                   |                                                                                            |
| Device Security Mode Non Secure                                                                        |                                                                                            |
| Incoming Transport Type*                                                                               |                                                                                            |
| Outgoing Transport Type                                                                                |                                                                                            |
| Enable Digest Authentication                                                                           |                                                                                            |
| Nonce Validity Time (mins)*                                                                            |                                                                                            |
| X.509 Subject Name                                                                                     |                                                                                            |
| Incoming Port* 5060                                                                                    |                                                                                            |
| Enable Application level authorization                                                                 |                                                                                            |
| Accept presence subscription                                                                           |                                                                                            |
| ☑ Accept out-of-dialog refer**                                                                         |                                                                                            |
| Accept unsolicited notification                                                                        |                                                                                            |
| Accept replaces header                                                                                 |                                                                                            |
| Transmit security status                                                                               |                                                                                            |
| Allow charging header                                                                                  |                                                                                            |
| SIP V.150 Outbound SDP Offer Filtering* Standardfilter verwenden                                       |                                                                                            |
| Save Delete Copy Reset Apply Config Add New                                                            |                                                                                            |

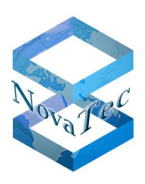

## 6.5.2 Deactivating TLS and sRTP for a CUCM line

- Change the profile from a "crypto security" profile to a "non-security phone" profile.
- The settings of the line device in "non-security" profile should be as follows: "Incoming Port:" 5060.

| CISCO For Cisc                                          | Unified CM Administration<br>o Unified Communications Solutions |               |  |
|---------------------------------------------------------|-----------------------------------------------------------------|---------------|--|
| System 👻 Call Routing                                   | ✓ Media Resources                                               | Application 👻 |  |
| Phone Security Prof                                     | ile Configuration                                               |               |  |
| Copy 🎦 Reset                                            | 🥒 Apply Config 🕂 Add New                                        |               |  |
| Status<br>Status: Ready                                 |                                                                 |               |  |
| Phone Security Pro<br>Product Type:<br>Device Protocol: | file Information<br>Transnova S3<br>SIP                         |               |  |
| Name*                                                   | Transnova S3 - Standard SIP Non-Secure Profile                  |               |  |
| Description                                             | Transnova S3 - Standard SIP Non-Secure Profile                  |               |  |
| Nonce Validity Time*                                    | 600                                                             |               |  |
| Device Security Mode                                    | Non Secure                                                      | ]             |  |
| Transport Type*                                         | TCP+UDP                                                         | ]             |  |
| Enable Digest Authentication                            |                                                                 |               |  |
| Exclude Digest Cre                                      | edentials in Configuration File                                 |               |  |
| Parameters used in<br>SIP Phone Port* 5060              | n Phone                                                         |               |  |

Picture 73 - CUCM Line disable security

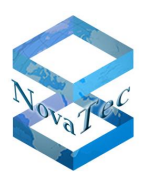

# 7 Appendix

#### State of LED signals during the signing process 7.1

The LEDs on the control panel can signal the following states:

- No meaning.
   The system is generating a 1024/2048 key and will reboot subsequently.
- 3. SCEP mode: system is looking for the IP address of the CA server via DNS.
- 4. SCEP mode: CA server has been found. Enrolment is executed and system will reboot subsequently.

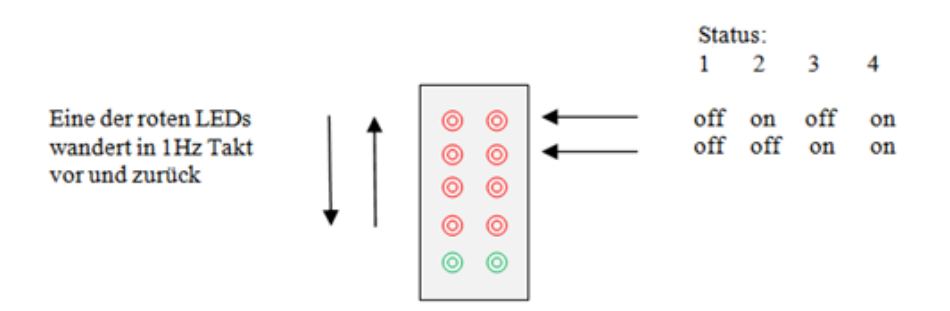

### Picture 74 - LED area of the CCU3

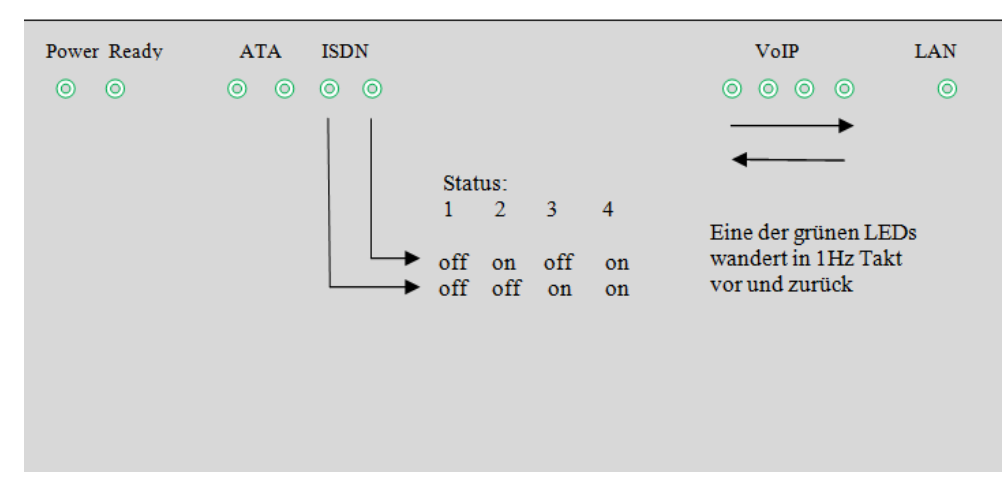

Picture 75 - LED area of the S3

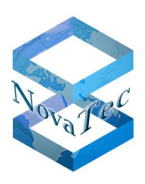

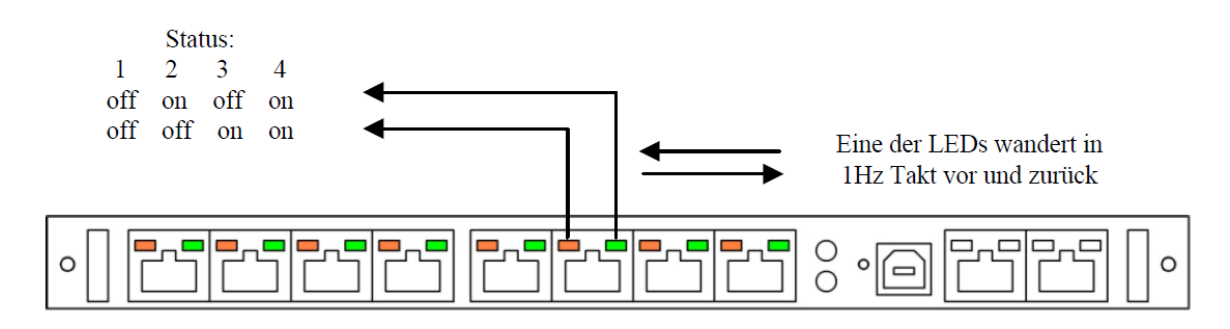

Picture 76 - LED area of the CCU4

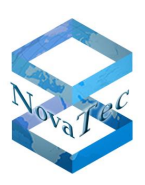

## 7.2 Changeover between 1024/2048 bit RSA key

In the Trace Info Client under "System-Security" the length of the current private RSA key is shown.

RSA key version:  $00.00.00.01 \rightarrow 1024$  bit key

 $00.00.00.02 \rightarrow 2048$  bit key

A new key is only generated if the key length is changed. A new key with the same length as the key already existing in the system cannot be generated.

If a 1024 bit key was stored before the exchange of the key, with the next reboot a 2048 bit key will be generated and vice versa. This private RSA key is secured and stored within the gateway and cannot be read out.

The LEDs on the front plate show the creation of a new key (see section 7.1). The process may take a few minutes (CCU3/S3: 4min/1024bit, 10min/2048bit – CCU4: 0,5min/1024bit, 1min/2048bit). The end of the key creation is marked by a system reset.

| 🕂 TraceInfo Client 7.3.0                       |                                                         |                                   |              |      | _ 🗆 🗙 |
|------------------------------------------------|---------------------------------------------------------|-----------------------------------|--------------|------|-------|
| About Connection Files Device Diagnosi         | is   System State   S                                   | System resources                  | System Secur | ity  |       |
| FW Licence                                     |                                                         |                                   |              |      |       |
| Licence loaded: YES<br>Licence mask: 0         | Licence valid:<br>Licence version:<br>Firmware version: | YES<br>00.08.03.00<br>00.08.04.03 | ۲            |      |       |
| TLS Licence/Key                                |                                                         |                                   |              |      |       |
| Licence loaded: YES                            | Licence valid:                                          | YES                               | 0            |      |       |
|                                                |                                                         | 1.50                              |              | •    |       |
| RSA key version: 00.00.00.02                   | HSA key valid:                                          | YES                               | -            |      |       |
| CRL file available: NO<br>Number of members: 3 |                                                         |                                   |              |      |       |
| mnt_cert nn                                    | ns_cert                                                 | sip_cert                          |              |      |       |
|                                                |                                                         |                                   |              |      |       |
|                                                |                                                         |                                   |              |      |       |
|                                                |                                                         |                                   |              | Exit | Help  |

### Picture 77 – Display of the current key length

In order to change the key length in the system the following steps are run:

- 1. The required modification license, a special firmware license, is available from NovaTec. It is loaded into the system like a normal firmware license.
- 2. Apart of this the new key length is specified in the configuration under "Operating parameters"  $\rightarrow$  "RSA-key Settings".

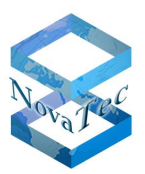

- 3. Load the configuration into the system.
- 4. The system generates a new key with changed length.
- 5. Please load the original NovaTec firmware license into the system anew now and activate it by rebooting the gateway.

| File View Configuration data Encryption Extras Lice                                                                                                    | nsing Print Help                                                                                                    |
|----------------------------------------------------------------------------------------------------|----------------------------------------------------------------------------------------------------|
|                                                                                                    |                                                                                                    |
| Ovariec-System     Operating parameters     Operating parameters | Operating parameters - RSA Key Settings         RSA Key Setting         RSA Key value :       2048 bits         1024 bits         2048 bits |

Picture 78 – Configuration of key length

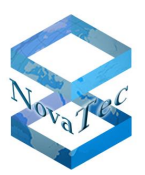

# 7.3 SCEP application

## 7.3.1 NovaTec SCEP implementation

The protocol was designed in accordance with the so to speak norm of the internet engineering task force "Cisco Systems Simple Certificate Enrollment Protocol draft-nourse-scep-20":

The so to speak norm describes 4 functions

- 1. Get CA/RA certificate (Demand of public certificate chain and enrol certificate)
- 2. Enroll certificate

- (signing of the certificate request)
- 3. Query certificate
- 4. Query CRL

(Demand of a signed certificate)

(Loading of the "Certificate Revocation List".)

## Function 1:

The function "Get CA/RA certificate" doesn't fit into today's configuration concept as the public certificates or certificate chains are provided with the configuration of the NovaTec systems. The unsecured access to the certificate server is security relevant issue. As a rule it is demanded, that the fingerprint of the certificate is manually surveyed by the operator for plausibility.

Function 2:

",Enroll certificate" describes the actual "Signing of the certificate request". For this the client (NovaTec system) has to enter its IP address into the "X.509v3 extensions" in the request:

Example:

[x509v3\_IPAddr]

subjectAltName=critical,IP: "192.168.1.1"

If the server is capable of automatic enrolment, the certificate request has to be secured with a password additionally:

Example:

[ req\_attributes ]

challengePassword = "A challenge password"

challengePassword\_min = 4

challengePassword\_max = 20

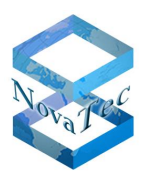

## Function 3:

",Query certificate" allows requesting a signed certificate. Is not used at the moment as optional and dependant on the used PKI.

## Function 4:

",Query CRL" loads and surveys the CRL list ("certificate revocation list"). Is not used at the moment as optional and dependant on the used PKI.

NovaTec

Version 3.5 (Final)

## 7.3.2 SCEP trace output

The module "SCEPD" of the firmware conducts trace output in plaintext.

Example:

| TI: 2011-03-01 1                   | 1:38:51              | 0000050.483 EVENT                       | SCEPD              | Starting SSCEP Version: 20081211                                |
|------------------------------------|----------------------|-----------------------------------------|--------------------|-----------------------------------------------------------------|
| TI: 2011-03-01 1                   | 1:38:51              | 0000050.575 EVENT                       | SCEPD              | New transaction                                                 |
| TI: 2011-03-01 1<br>08F1B9E9ACC468 | 11:38:51<br>3335ECEC | 0000050.577 EVENT<br>AE4D8BF9A90        | SCEPD              | SCEPD: transaction id:                                          |
| TI: 2011-03-01 1                   | 1:38:51              | 0000050.577 EVENT                       | SCEPD              | Generating selfsigned certificate                               |
| TI: 2011-03-01 1                   | 1:38:57              | 0000057.069 EVENT                       | SCEPD              | SCEP_OPERATION_ENROLL                                           |
| TI: 2011-03-01 1                   | 1:38:57              | 0000057.070 EVENT                       | SCEPD              | Sending certificate request                                     |
| TI: 2011-03-01 1                   | 1:39:05              | 0000064.492 EVENT                       | SCEPD              | Server returned status code 200                                 |
| TI: 2011-03-01 1                   | 1:39:05              | 0000064.493 EVENT                       | SCEPD              | Valid response from server                                      |
| TI: 2011-03-01 1                   | 1:39:05              | 0000064.548 EVENT                       | SCEPD              | pkistatus: SUCCESS                                              |
| TI: 2011-03-01 1                   | 1:39:11              | 0000070.569 EVENT                       | SCEPD              | Write_local_cert                                                |
| TI: 2011-03-01 1                   | 1:39:11              | 0000070.569 EVENT                       | SCEPD              | Found certificate with                                          |
| TI: 2011-03-01 1<br>'/C=DE/ST=NRW, | l1:39:11<br>/L=Pader | 0000070.569 EVENT<br>born/O=NovaTec/OU= | SCEPD<br>Support/( | subject:<br>CN=novatec/emailAddress=support@novatec.de'         |
| TI: 2011-03-01 1                   | 1:39:11              | 0000070.569 EVENT                       | SCEPD              | issuer: /DC=NET/DC=DE/CN=caserver1                              |
| TI: 2011-03-01 1<br>'/C=DE/ST=NRW, | l1:39:11<br>/L=Pader | 0000070.570 EVENT<br>born/O=NovaTec/OU= | SCEPD<br>Support/( | request_subject:<br>CN=novatec/emailAddress=support@novatec.de' |
| TI: 2011-03-01 1                   | 1:39:11              | 0000070.570 EVENT                       | SCEPD              | CN's of request and certificate matched!                        |
| TI: 2011-03-01 1                   | 1:39:11              | 0000070.585 EVENT                       | SCEPD              | Certificate written                                             |

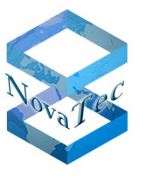

# 7.4 List of abbreviations

| Abbreviation | Meaning                                     |
|--------------|---------------------------------------------|
| CA           | Certificate Authority                       |
| CCU3         | Central Control Unit Model 3                |
| CCU4         | Central Control Unit Model 4                |
| CRT          | Certificate                                 |
| CSR          | Certificate Signing Request                 |
| CTL          | Certificate Trust List / CUCM               |
| CUCM         | Cisco Unified Communications Manager        |
| DHCP         | Dynamic Host Configuration Protocol         |
| FW           | Firmware                                    |
| IP           | Internet Protocol                           |
| MNT          | Maintenance Task in den NovaTec             |
|              | NovaTec Administration & Management Element |
| NAMES        | Server                                      |
| NMS          | NovaTec Management Server                   |
| PKI          | Public Key Infrastructure                   |
| Root-CA      | Root Certification Authority                |
| Root-CRT     | Root-Certificate / CA-Certificate           |
| RSA          | Rivest, Shamir & Adleman                    |
| RTP          | Real-Time Transport Protocol                |
| S3           | SIP Gateway Model 3                         |
| SCEP         | Simple Certificate Enrollment Protocol      |
| SHA          | Secure Hash Algorithm                       |
| SIP          | Session Initiation Protocol                 |
| sRTP         | Secure Real-Time Transport Protocol         |
| TI           | Trace-Info                                  |
| TI-CA        | Trace-Info Certificate Authority            |
| TLS          | Transport Layer Security                    |
| Trust List   | List of trustworthy CAs                     |
| VoIP         | Voice over IP                               |

# 7.5 List of illustrations

| DB.HBTLSSRTPNT As o                              | f May, 2 <sup>nd</sup> 2014 91/93 |
|--------------------------------------------------|-----------------------------------|
| Picture 27 - SCEP CA import                      |                                   |
| Picture 26 - SCEP CA export                      |                                   |
| Picture 25 – Export data format                  |                                   |
| Picture 24 - Export of the two enrolment certif  | icates33                          |
| Picture 23 - SCEP Server URL                     |                                   |
| Picture 22 - SIP-TLS Optional Flags 2            |                                   |
| Picture 21 - SIP-TLS Local Mapping               |                                   |
| Picture 20 - SIP-TLS User Mapping                |                                   |
| Picture 19 - Trust List – Showing certificates   |                                   |
| Picture 18 - Trust List – Loading a CA certifica | te27                              |
| Picture 17 - SIP-CSR Common Name                 |                                   |
| Picture 16 - SIP – enable security               | 25                                |
| Picture 15 – Assigning sRTP to SIP               | 24                                |
| Picture 14 - sRTP encryption profile             |                                   |
| Picture 13 - Creating a certificate with or with | out plain text19                  |
| Picture 12 – Signing CSR externally              |                                   |
| Picture 11 – Signing the CSR your self           |                                   |
| Picture 10 – Creating a CSR                      |                                   |
| Picture 9 – Configuring TI-CA authorizations     |                                   |
| Picture 8 - TLS Security is licensed             |                                   |
| Picture 7 - TLS license is loaded                |                                   |
| Picture 6 – loading the firmware license         |                                   |
| Picture 5 - TLS connection establishment with    | two CAs11                         |
| Picture 4 – TLS connection establishment and     | one CA10                          |
| Picture 3 – Creation of a TLS certificate of a g | ateway9                           |
| Picture 2- Explanation of abridgment diagrams    | 58                                |
| Picture 1 - Server- / Client-Authentication      | 7                                 |

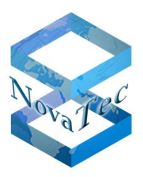

| Picture 28 – Copying the challenge password                     | 35 |
|-----------------------------------------------------------------|----|
| Picture 29 – Inserting the challenge password                   | 36 |
| Picture 30 - NAMES architecture                                 | 37 |
| Picture 31 – Creating MNT & NMS CSR                             | 41 |
| Picture 32 - TI-CA signs MNT- & NMS-CSR                         | 42 |
| Picture 33 – Configuring CSR for MNT                            | 43 |
| Picture 34 – Configuring CSR for NMS                            | 44 |
| Picture 35 - MNT- / NMS-CSR form                                | 44 |
| Picture 36 - Input: TI-CA signs MNT- / NMS-CSR on the gateway   | 46 |
| Picture 37 - Output: TI-CA signs MNT- / NMS-CSR on the gateway  | 47 |
| Picture 38 – Activating TLS for MNT                             | 48 |
| Picture 39 – Loading TLS certificate for MNT                    | 49 |
| Picture 40 – Deactivating TLS in the configuration              | 50 |
| Picture 41 – Checking the unsecured IP service                  | 51 |
| Picture 42 – Setting up UDP service for SIP                     | 52 |
| Picture 43 - Access Options                                     | 52 |
| Picture 44 - SIP Session Owner                                  | 53 |
| Picture 45 – Deactivating user mapping sRTP                     | 54 |
| Picture 46 - Local mapping                                      | 54 |
| Picture 47 - TI-CA was started without dongle                   | 55 |
| Picture 48 – Addressing the target system                       | 56 |
| Picture 49 - TI-CA "Sign Certificate Requests" PC-to-PC         | 57 |
| Picture 50 - TI-CA "Sign Certificate Requests" PC-to-Target     | 59 |
| Picture 51 - TI-CA Sign Certificate Requests PC-to-Target       | 61 |
| Picture 52 - SCEP Enrolment NovaTec Gateways                    | 63 |
| Picture 53 - SCEP Enrollment CallServer & NovaTec Management PC | 64 |
| Picture 54 - CTL Provider Activated                             | 67 |
| Picture 55 - CTL Service Parameter                              | 67 |
|                                                                 |    |

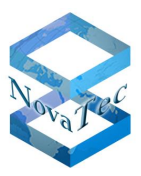

|                                                                                                    | .68                                                         |
|----------------------------------------------------------------------------------------------------|-------------------------------------------------------------|
| Picture 57 - CTL Mixed Mode                                                                                                    | .68                                                         |
| Picture 58 - CTL Entries                                                                                                    | .69                                                         |
| Picture 59 - CUCM Service activation                                                                                                    | .70                                                         |
| Picture 60 - CUCM Trunk Security Profile                                                                                                    | .71                                                         |
| Picture 61 - CUCM Trunk sRTP Allowed                                                                                                    | .72                                                         |
| Picture 62 - CUCM Trunk Port 5061                                                                                                    | .72                                                         |
| Picture 63 - Modify Transnova S3 - Non-Security Profile                                                                                                    | .73                                                         |
| Picture 64 - Transnova S3 - Security Profile                                                                                                    | .74                                                         |
| Picture 65 - Download CallManager certificate                                                                                                    | .76                                                         |
| Picture 66 - Upload CA certificate into CUCM trust list                                                                                                    | .77                                                         |
| Picture 67 - Generate CSR                                                                                                    | .78                                                         |
| Picture 68 - Download CSR                                                                                                    | .78                                                         |
|                                                                                                    |                                                             |
| Picture 69 – Loading the CA certificate into the trust list                                                                                                    | .79                                                         |
| Picture 69 – Loading the CA certificate into the trust list<br>Picture 70 – Loading New Call Manager certificate                                                                                                    | .79<br>.79                                                  |
| Picture 69 – Loading the CA certificate into the trust list<br>Picture 70 – Loading New Call Manager certificate<br>Picture 71 - Trunk configuration – sRTP                                                                                                    | .79<br>.79<br>.80                                           |
| Picture 69 – Loading the CA certificate into the trust list<br>Picture 70 – Loading New Call Manager certificate<br>Picture 71 - Trunk configuration – sRTP<br>Picture 72 - Trunk configuration security profile                                                                                                    | .79<br>.79<br>.80<br>.81                                    |
| Picture 69 – Loading the CA certificate into the trust list<br>Picture 70 – Loading New Call Manager certificate<br>Picture 71 - Trunk configuration – sRTP<br>Picture 72 - Trunk configuration security profile<br>Picture 73 - CUCM Line disable security                                                                                                    | .79<br>.79<br>.80<br>.81<br>.82                             |
| Picture 69 – Loading the CA certificate into the trust list<br>Picture 70 – Loading New Call Manager certificate<br>Picture 71 - Trunk configuration – sRTP<br>Picture 72 - Trunk configuration security profile<br>Picture 73 - CUCM Line disable security<br>Picture 74 - LED area of the CCU3                                                                                                    | .79<br>.79<br>.80<br>.81<br>.82<br>.83                      |
| Picture 69 – Loading the CA certificate into the trust list<br>Picture 70 – Loading New Call Manager certificate<br>Picture 71 - Trunk configuration – sRTP<br>Picture 72 - Trunk configuration security profile<br>Picture 73 - CUCM Line disable security<br>Picture 74 - LED area of the CCU3                                                                                                    | .79<br>.79<br>.80<br>.81<br>.82<br>.83<br>.83               |
| Picture 69 – Loading the CA certificate into the trust list<br>Picture 70 – Loading New Call Manager certificate<br>Picture 71 - Trunk configuration – sRTP<br>Picture 72 - Trunk configuration security profile<br>Picture 73 - CUCM Line disable security<br>Picture 73 - CUCM Line disable security<br>Picture 74 - LED area of the CCU3<br>Picture 75 - LED area of the S3<br>Picture 76 - LED area of the CCU4                                                   | .79<br>.79<br>.80<br>.81<br>.82<br>.83<br>.83<br>.83        |
| Picture 69 – Loading the CA certificate into the trust list<br>Picture 70 – Loading New Call Manager certificate<br>Picture 71 - Trunk configuration – sRTP<br>Picture 72 - Trunk configuration security profile<br>Picture 73 - CUCM Line disable security<br>Picture 73 - CUCM Line disable security<br>Picture 74 - LED area of the CCU3<br>Picture 75 - LED area of the S3<br>Picture 76 - LED area of the CCU4<br>Picture 77 – Display of the current key length | .79<br>.79<br>.80<br>.81<br>.82<br>.83<br>.83<br>.83<br>.83 |